檔 號: 保存年限:

#### 新北市政府工務局 函

地址:22001新北市板橋區中山路1段161 號5樓 承辦人:尹崇宇 電話:(02)29603456 分機5708 傳真:(02)29668144 電子信箱:AN0184@ntpc.gov.tw

受文者:社團法人新北市建築師公會

- 發文日期:中華民國109年4月9日
- 發文字號:新北工施字第1090572151號
- 速别:普通件

裝

訂

- 密等及解密条件或保密期限;
- 附件: 函文、教學講義及聯單樣態 (請至附件下載區(http://doc2-attach.ntpc.gov. tw/ntpc\_sodatt/) 下載檔案, 共有4個附件, 驗證碼: 00025M6MC)

主旨:函轉桃園市建築工程營建剩餘土石方運送流向證明電子化 (下稱電子聯單)試辦計畫自109年4月6日起施行一案,請 查照。

說明:依據桃園市政府建築管理處109年3月30日桃建施字第

1090019077號函辦理。

- 正本:元記實業股份有限公司、元長興業有限公司、世芳開發有限公司、宗記興業有限 公司、長惟工業股份有限公司、長聯富企業有限公司、益昇再利用股份有限公 司、晉偉工程股份有限公司、祥欣開發有限公司、祥合順企業有限公司、陽光城 市開發股份有限公司、淳家國際股份有限公司、遠嘉實業股份有限公司、興磊資 源回收有限公司、羅立工程有限公司
- 副本:新北市不動產開發商業同業公會、社團法人新北市建築師公會、臺灣區綜合營造 業同業公會、新北市營建剩餘土石方資源處理商業同業公會、新北市政府警察局 (含附件)、新北市政府環境保護局(含附件)、桃園市政府建築管理處

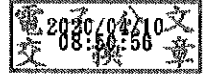

本案依分層負責規定授權業務主管決行

檔 號: 保存年限:

#### 桃園市政府建築管理處 函

地址:33001桃園市桃園區縣府路1號 承辦人:廖佳姿 電話:03-3322101#6103 電子信箱:10025804@mail.tycg.gov.tw

#### 受文者:新北市政府

發文日期:中華民國109年3月30日

發文字號:桃建施字第1090019077號

速別:普通件

密等及解密條件或保密期限:

附件:教學講義及聯單樣態 (1090019077\_Attach01.pdf、1090019077\_Attach02.pdf、 1090019077\_Attach03.pdf)

主旨:有關本市建築工程營建剩餘土石方運送流向證明電子化 (下稱電子聯單)試辦計畫自109年4月6日起施行一案,請

查照。

說明:

裝

ŝт

- 一、依據本處109年3月20日准簽辦理。
- 二、為提升營建剩餘土石方管理效率及因應未來資訊化及大數 據管理趨勢,本處規劃將運送流向證明文件以電子聯單取 代紙本四聯單作業,相關系統已建置完成。
- 三、電子聯單試辦期間暫定為自109年4月6日至109年6月30日, 試辦期間營建剩餘土石方運送流向證明採電子、紙本雙軌 制,試辦期結束後,本處將視運行狀況改為全部採用電子 聯單。(電子聯單之格式詳附件)
- 四、有關電子聯單申報及操作,請至桃園市營建剩餘土石方即 時追蹤系統網頁(網址https://tygps.tycg.gov.tw/)/最新 消息/109年桃園市營建剩餘土石方智慧管理系統建構及系 統維護委託資訊服務案說明會/連結,如有系統操作問題,

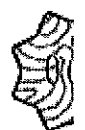

可至網頁下載教學講義或向客服系統詢問,服務專線及信 箱如下:

(一)系統問題專線:02-23393250#635王小姐。

(二)假日客服專線:0916-513983振興發股份有限公司服務人員。

(三)服務信箱1:psttygps.service@gmail.com。

(四)服務信箱2:PSTTYGPS@gmail.com。

劈

- 五、旨揭試辦計畫對象為民間建築工程,公共工程案件目前非 屬旨揭施行對象,故公共工程營建剩餘土石方仍請依桃園 市營建剩餘土石方管理自治條例第4章及相關規定辦理。
- 六、副知相關縣市政府,請轉知貴轄營建剩餘土石方收容處理 場所及稽查攔檢單位知悉。
- 七、副本抄送本府警察局及環境保護局,貴局於執行稽查攔檢時,如車輛出示電子聯單,稽查人員得以智慧型手機直接 掃描電子聯單右下方QR Code,以確認聯單使用情形。
- 正本:佰歲興業股份有限公司、財嘉昌有限公司、詠源土石方資源堆置轉運處理場、新 品土石方資源堆置處理場、保障土石方資源堆置處理場、石總工業股份有限公 司、巨讚實業有限公司、全國砂石廠、徐田企業股份有限公司、鼎鐘實業行、上 福土石方資源堆置處理場、泰暘砂石有限公司、桃園市土木包工商業同業公會、 桃園市建築師公會、臺灣區綜合營造業同業公會桃園市辦事處、桃園市不動產開 發商業同業公會
- 副本:振興發科技有限公司(含附件)、基隆市政府(含附件)、臺北市政府(含附件)、新 北市政府(含附件)、新竹縣政府(含附件)、新竹市政府(含附件)、桃園市政府警 察局(含附件)、桃園市政府環境保護局(含附件)、桃園市政府建築管理處(含附 件) 電2020/03/30文

#### 文件序號條碼:

| 意 桃園市運送建築工程營建剩餘土石方流向證明文件                                                                    |                                                                                                    |                   |                               |  |  |  |  |  |
|---------------------------------------------------------------------------------------------|----------------------------------------------------------------------------------------------------|-------------------|-------------------------------|--|--|--|--|--|
| 立 件 序號。                                                                                     | 1080004060                                                                                                    | 文件有效期限-起:         | 201911                        |  |  |  |  |  |
| 人.竹.灯.30G,                                                                                  | 1080004000                                                                                                    | 这:                | 201911                        |  |  |  |  |  |
|                                                                                             | (100)城市积建盐                                                                                                    | 工程流向管制编號:         | BTN00000                      |  |  |  |  |  |
| 建築物或拆除物名<br>稱:                                                                              | (103)初6市都是祝<br>照字第會發00000<br>號                                                                                                   | 建造號碼:             | (109)桃市都建執<br>照字第會發00000<br>號 |  |  |  |  |  |
| 建築物地點:                                                                                      | 桃園市桃園區天堂路                                                                                                    | 段天堂小段號等3筆         |                               |  |  |  |  |  |
| -<br>-<br>-<br>-<br>-<br>-<br>-<br>-<br>-<br>-<br>-<br>-<br>-<br>-<br>-<br>-<br>-<br>-<br>- | 大山野份有限公司                                                                                                    | 起造人:              | 張大山                           |  |  |  |  |  |
|                                                                                             | <u>Лижи</u> яка ч                                                                                                    | 電話:               | 03-123-4567                   |  |  |  |  |  |
| 承诺人公司·                                                                                      | 小山营造股份有限                                                                                                    | 承造人;              | 陳小山                           |  |  |  |  |  |
|                                                                                             | 公司                                                                                                    | 電話:               | 03-223-4567                   |  |  |  |  |  |
| 胜遇人公司,                                                                                      | 遠山聯合建築事務                                                                                                    | 監造人:              | 鄭遠山                           |  |  |  |  |  |
|                                                                                             | 所                                                                                                    | 電話:               | 03-323-4567                   |  |  |  |  |  |
| 駕駛人姓名:                                                                                      |                                                                                                    | 駕駛人身份證號碼;         |                               |  |  |  |  |  |
| 海洋留仙女栎,                                                                                     | 開山開發有限公司                                                                                                    | 負責人:              | 楊開山                           |  |  |  |  |  |
|                                                                                             |                                                                                                    | 電話:               | 03-523-4567                   |  |  |  |  |  |
| 運送車輛車號:                                                                                     | PST-001                                                                                                    | 清運日期:             |                               |  |  |  |  |  |
| 運送路線:                                                                                       | 1. 工地(桃園文藝特區)-中正路-大興西路二段-蓮埔街-永順<br>街-永安路-力行路-中正路-縱貫公路-永安路-中山北路-縣<br>府路-市府 2. 工地正光路-大興西路三段-國道二號-大竹交<br>流道-南畫路-富國路三路-長興路四路-+萬路內-今國 |                   |                               |  |  |  |  |  |
| 上十非浑极剧。                                                                                     | 11 0000                                                                                                    | 土方載運單位:           | M(立方公尺)                       |  |  |  |  |  |
| 工力戰運毀重:                                                                                     | 11.0000                                                                                                    | 載運內容(土質):         |                               |  |  |  |  |  |
| 收容處理場所名稱:                                                                                   | 保障實業有限公司<br>(土石方資源堆置<br>處理場)                                                                                                    | 收容處理場所流向<br>管制編號: |                               |  |  |  |  |  |
| 負責人:                                                                                        |                                                                                                    | 聯絡資料:             |                               |  |  |  |  |  |
| 核發單位                                                                                        | 承造人(政府機關<br>認可人員)簽名                                                                                                    | 驾歌人簽名             | 收容處理場所<br>簽名                  |  |  |  |  |  |
|                                                                                             | 年月日<br>時分                                                                                                    | 年月日<br>時分         | 年月日<br>時分                     |  |  |  |  |  |

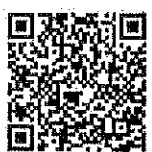

### 文件序號條碼:

| () 桃園市道        | 重送建築工程營                                                                                                    | 建剩餘土石方            | 流向證明文件                        |  |  |  |  |  |
|----------------|----------------------------------------------------------------------------------------------------|-------------------|-------------------------------|--|--|--|--|--|
|                | 1                                                                                                    | 文件有效期限-起:         | 201911                        |  |  |  |  |  |
| 文件序號:          | A1080004070                                                                                                    | 文件有效期限-<br>迄:     | 201911                        |  |  |  |  |  |
|                | (100) 10 -the to -the th                                                                                                    | 工程流向管制编號:         | BTN00000                      |  |  |  |  |  |
| 建築物或拆除物名<br>稱: | (109)税币都建筑<br>照字第會發00000<br>號                                                                                                   | 建造號碼;             | (109)桃市都建執<br>照字第會發00000<br>號 |  |  |  |  |  |
| 建築物地點:         | 桃園市桃園區天堂路                                                                                                    | 段天堂小段號等3筆         |                               |  |  |  |  |  |
|                |                                                                                                    | 起造人:              | 張大山                           |  |  |  |  |  |
| 起造人公司:         | 大山股份有限公司                                                                                                    | 電話:               | 03-123-4567                   |  |  |  |  |  |
|                | 小山營造股份有限                                                                                                    | 承造人:              | 陳小山                           |  |  |  |  |  |
| 承造人公司:         | 公司                                                                                                    | 電話:               | 03-223-4567                   |  |  |  |  |  |
|                | 遠山聯合建築事務                                                                                                    | 監造人:              | 鄭遠山                           |  |  |  |  |  |
| 監造人公司:         | 所                                                                                                    | 電話:               | 03-323-4567                   |  |  |  |  |  |
| 駕駛人姓名:         |                                                                                                    | 駕駛人身份證號碼:         |                               |  |  |  |  |  |
| 運送單位名稱:        | 明日日秋十四八三                                                                                                    | 負責人:              | 楊開山                           |  |  |  |  |  |
|                | 前山開發有限公司                                                                                                    | 電話:               | 03-523-4567                   |  |  |  |  |  |
| 運送車輛車號:        |                                                                                                    | 清運日期:             |                               |  |  |  |  |  |
| 運送路線:          | 1. 工地(桃園文藝特區)-中正路-大興西路二段-蓮埔街-永順<br>街-永安路-力行路-中正路-縱貫公路-永安路-中山北路-縣<br>府路-市府 2. 工地正光路-大興西路三段-國道二號-大竹交<br>泊道-杰書路-宣國路三段-長興路四段-東溪路-全國 |                   |                               |  |  |  |  |  |
| して共通教書・        | 11 0000                                                                                                    | 土方載運單位:           | M (立方公尺)                      |  |  |  |  |  |
| 上小戰哇致重,        | 11,0000                                                                                                    | 載運內容(土質):         |                               |  |  |  |  |  |
| 收容處理場所名稱:      | 保障實業有限公司<br>(土石方資源堆置<br>處理場)                                                                                                    | 收容处理场所流向<br>管制编號: |                               |  |  |  |  |  |
| 負責人:           |                                                                                                    | 聯絡資料:             |                               |  |  |  |  |  |
| 核發單位           | 承选人(政府機關<br>認可人員)發名                                                                                                    | 駕駛人簽名             | 收容處理場所<br>簽名                  |  |  |  |  |  |
| ·              | 年月日時分                                                                                                    | 年月日<br>時分         | 年月日<br>時分                     |  |  |  |  |  |

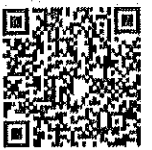

#### 文件序號條碼:

| 他 桃園市          | <b></b><br>選送建築工程會                                    | 学建剩餘土石方                                                    | 流向證明文件                                      |  |
|----------------|-------------------------------------------------------|------------------------------------------------------------|---------------------------------------------|--|
| 文件序號:          | A1080005050                                           | 文件有效期限-起:<br>文件有效期限-                                       | 201912                                      |  |
|                |                                                       | 选:                                                         | 202012                                      |  |
|                | (100)地市邦建制                                            | 工程流向管制编號;                                                  | BTN00000                                    |  |
| 建築物或拆除物名<br>稱: | (109)税中和延机<br>照字第會發00000<br>號                         | 建造號碼:                                                      | (109)桃市都建執<br>照字第會發00000<br>號               |  |
| 建築物地點:         | 桃園市桃園區天堂路                                             | 段天堂小段號等3筆                                                  |                                             |  |
|                |                                                       | 起造人:                                                       | 張大山                                         |  |
| 起造人公司:         | 大山股份有限公司                                              | 電話:                                                        | 03-123-4567                                 |  |
| 2、4 ( )、 司 .   | 小山營造股份有限                                              | 承造人:                                                       | 陳小山                                         |  |
| 承這入公司:         | 公司                                                    | 電話;                                                        | 03-223-4567                                 |  |
| 欧洲上八司。         | 遠山聯合建築事務                                              | 監造人:                                                       | 鄭遠山                                         |  |
| 监道入公司:         | 所                                                     | 電話:                                                        | 03-323-4567                                 |  |
| 駕駛人姓名:         |                                                       | 駕駛人身份證號碼:                                                  |                                             |  |
| 海洋留山力城。        | 開山開發右限公司                                              | 負責人:                                                       | 楊開山                                         |  |
| 建远平址石枏.        | 而四册發有限公司                                              | 電話;                                                        | 03-523-4567                                 |  |
| 運送車輛車號:        | PST-001                                               | 清運日期:                                                      | 2019/12/26                                  |  |
| 運送路線:          | 1,工地(桃園文藝特)<br>街-永安路-力行路<br>府路-市府 2,工地正<br>流道-南青路-富國路 | 區)-中正路-大興西路、<br>中正路-縱貫公路-永安<br>-光路-大興西路三段- <br>+三段-長興路四段-東 | 二段-蓮埔街-永順<br>-路-中山北路-縣<br>國道二號-大竹交<br>溪路-全國 |  |
| 土方載運數量:        | 11.0000                                               | 土方載運單位:<br>載運內容(土質):                                       | M (立方公尺)                                    |  |
| 收容處理場所名稱:      | 新品土石方資源堆<br>置處理場(新品資<br>源科技股份有限公<br>司)                | 收容處理場所流向<br>管制編號:                                          |                                             |  |
| 負責人:           |                                                       | 聯絡資料:                                                      |                                             |  |
| 核發單位           | 承造人(政府機關<br>認可人員)簽名                                   | 駕駛人簽名                                                      | 收容處理場所<br>簽名                                |  |
|                | <b>华月日</b><br>此八                                      | 年月日                                                        | 年月日                                         |  |

| 文件序號條碼 | ų |  |
|--------|---|--|
|--------|---|--|

|                  |                                                                                | 文件有效期限-起:                                                | 201912                                      |
|------------------|--------------------------------------------------------------------------------|----------------------------------------------------------|---------------------------------------------|
| 文件序號:            | A1080005065                                                                    | 文件有效期限一                                                  | 201912                                      |
|                  | (100) 10 -+- 40 44 44                                                          | 工程流向管制编號:                                                | BTN00000                                    |
| 建築物或拆除物名<br>稱:   | (109)秋市都建筑<br>照字第會發00000<br>號                                                  | 建造號碼:                                                    | (109)桃市都建執<br>照字第會發00000<br>號               |
| <b>建築物地點</b> :   | 桃園市桃園區天堂路                                                                      | A段天堂小段號等3筆                                               |                                             |
|                  | 山山水大服八司                                                                        | 起造人:                                                     | 張大山                                         |
| 也造人公司:           | 大山股份有限公司                                                                       | 電話:                                                      | 03-123-4567                                 |
|                  | 小山營造股份有限                                                                       | 承造人:                                                     | 陳小山                                         |
| 私造人公司:           | 公司                                                                             | 電話:                                                      | 03-223-4567                                 |
| rt.d. 2 . 7 . 71 | 遠山聯合建築事務                                                                       | 監造人;                                                     | 鄭遠山                                         |
| 盖造人公司:           | 所                                                                              | 電話:                                                      | 03-323-4567                                 |
| 属駛人姓名:           |                                                                                | 駕駛人身份證號碼:                                                |                                             |
| 運送單位名稱:          | 开山開發有限公司                                                                       | 負責人:                                                     | 楊開山                                         |
|                  |                                                                                | 電話:                                                      | 03-523-4567                                 |
| 運送車輛車號:          | PST-001                                                                        | 清運日期:                                                    | 2019/12/26                                  |
| 運送路線:            | <ol> <li>1. 工地(桃園文藝特<br/>街-永安路-力行路-<br/>府路-市府 2. 工地」<br/>流道-南青路-富國路</li> </ol> | 區)-中正路-大興西路<br>中正路-縱貫公路-水马<br>三光路-大興西路三段-<br>房三段-長興路四段-東 | 二段-蓮埔街-永順<br>F路-中山北路-縣<br>國道二號-大竹交<br>溪路-全國 |
| 土方載運數量:          | 11,0000                                                                        | 土方載運單位:<br>載運內容(土質);                                     | M (立方公尺)                                    |
| 收容處理場所名稱:        | 新品土石方資源堆<br>置處理場(新品資<br>源科技股份有限公<br>司)                                         | 收容處理場所流向<br>管制編號:                                        |                                             |
| 負責人:             |                                                                                | 聯絡資料:                                                    |                                             |
| 核發單位             | 承造人(政府機關<br>認可人員)簽名                                                            | 駕駛人簽名                                                    | 收容處理場所<br>簽名                                |
|                  |                                                                                |                                                          |                                             |
|                  | 1                                                                              |                                                          |                                             |

.

,

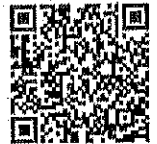

.

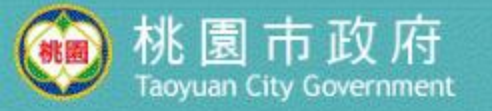

### 109年桃園市營建剩餘土石方智慧管理系統建構及 系統維護委託資訊服務案

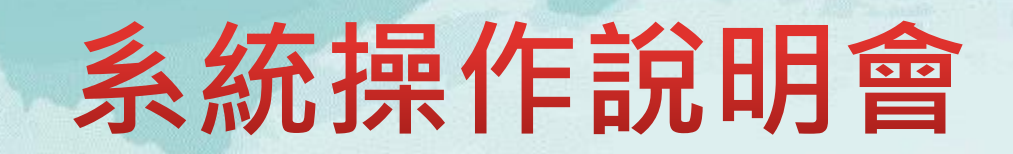

日期:109.3

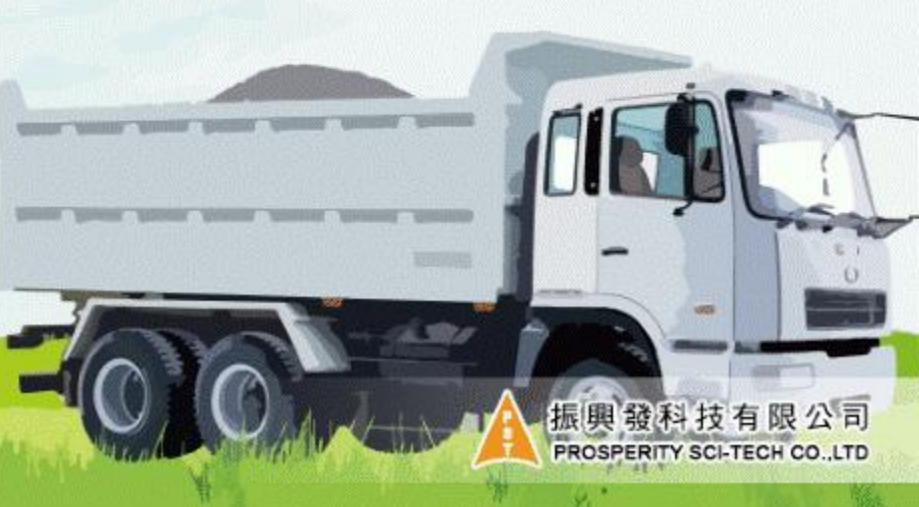

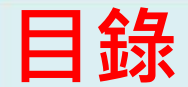

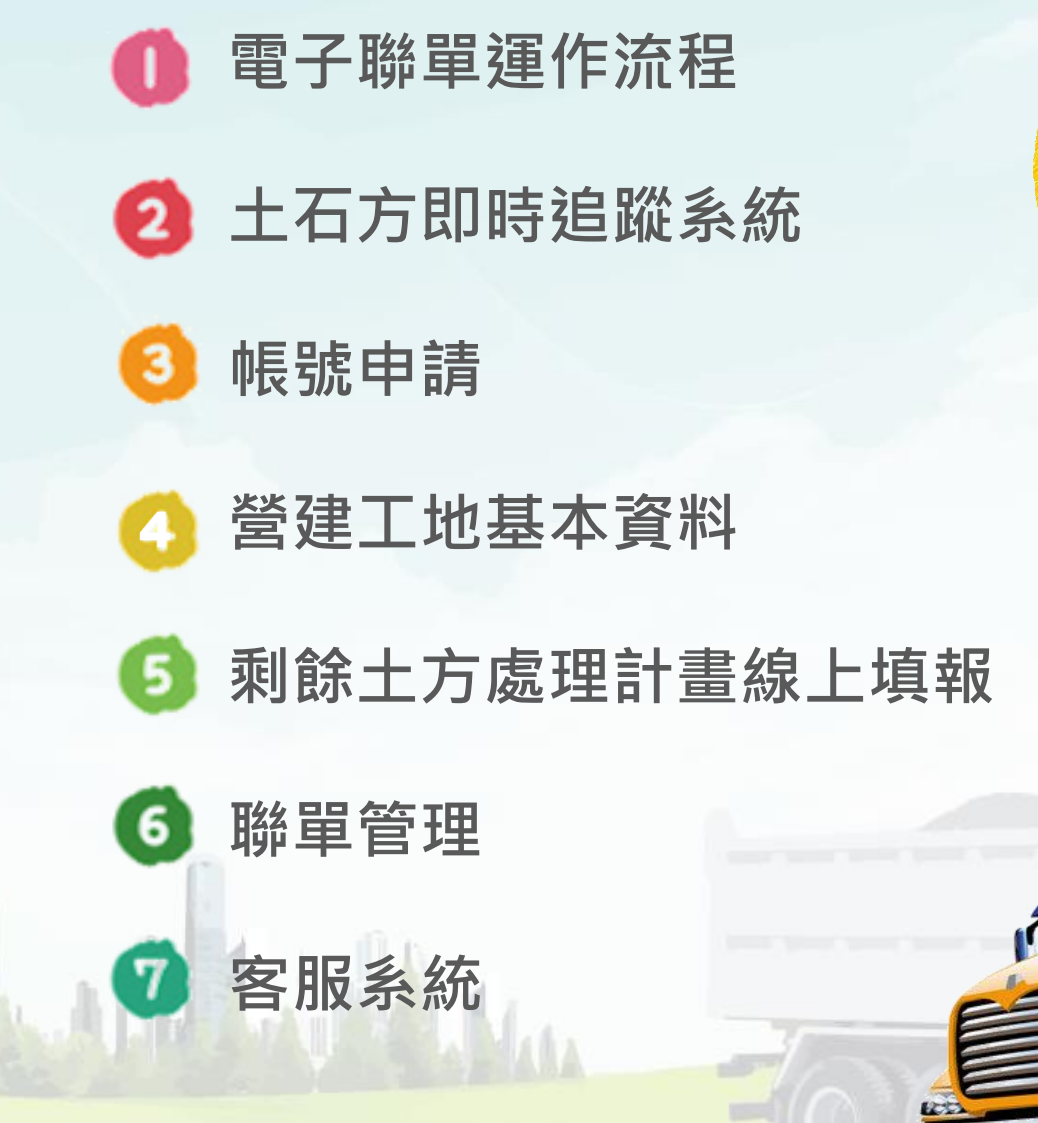

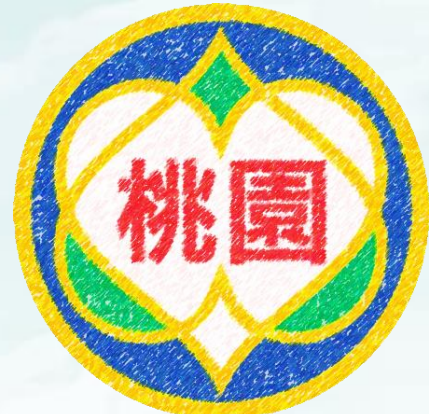

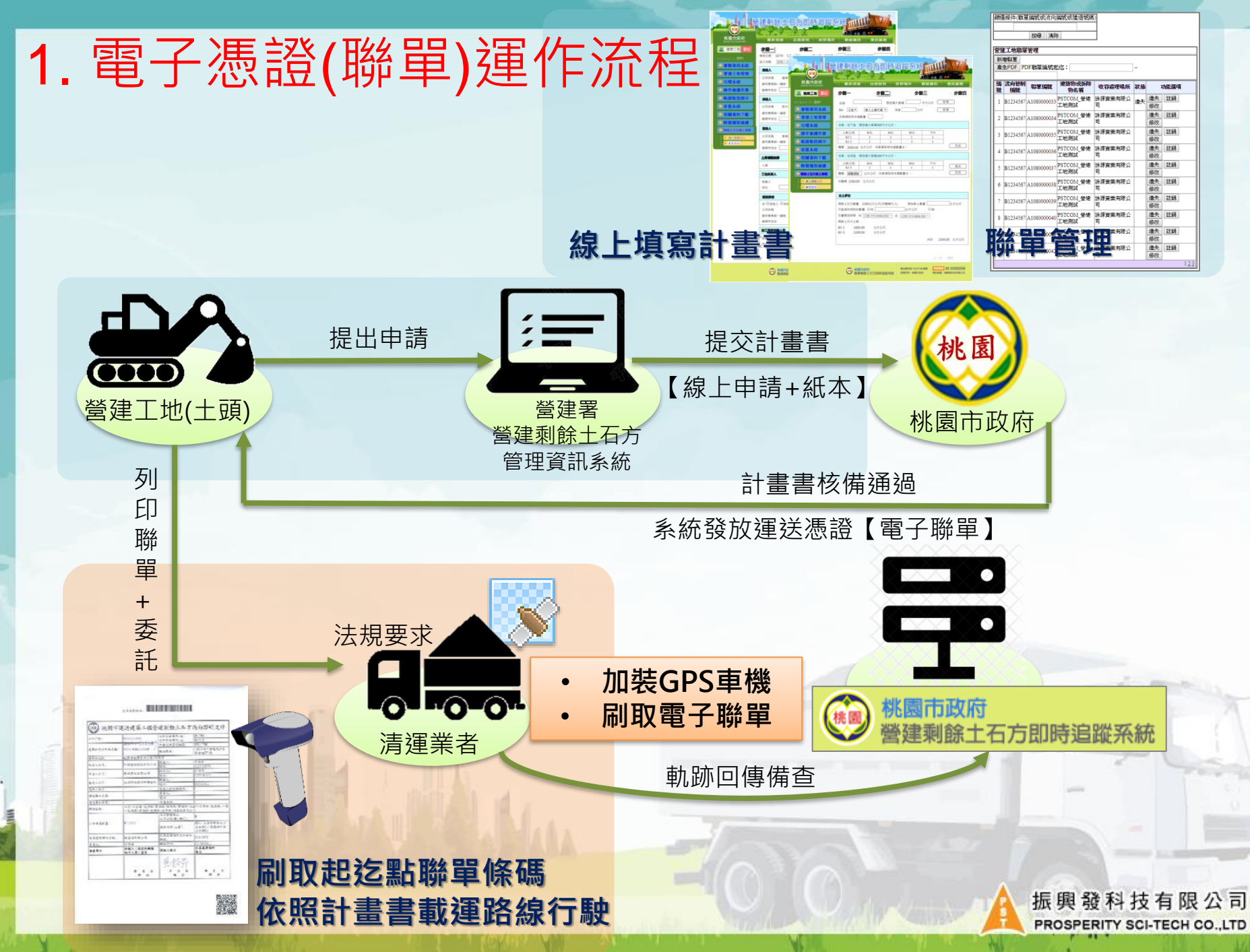

# 2. 土石方即時追蹤系統

本系統網址為「https://tygps.tycg.gov.tw」 以IE或是Google Chrome瀏覽器為佳。

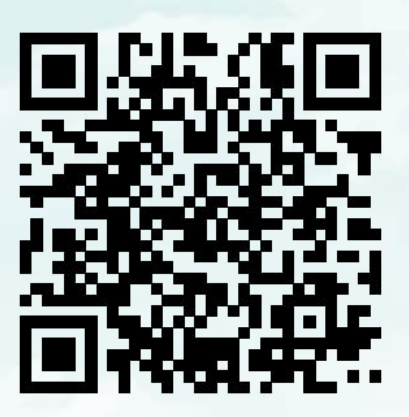

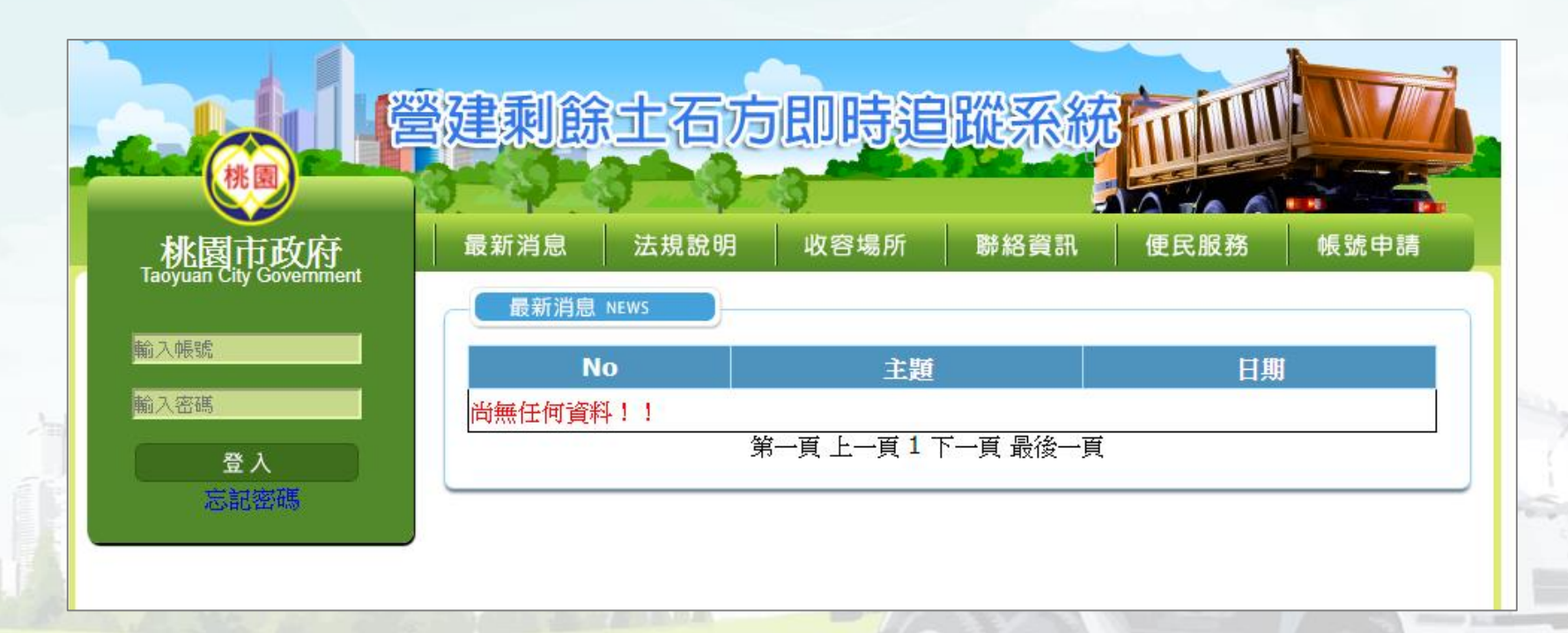

振興發科技有限公司 PROSPERITY SCI-TECH CO.,LTD 3. 帳號申請

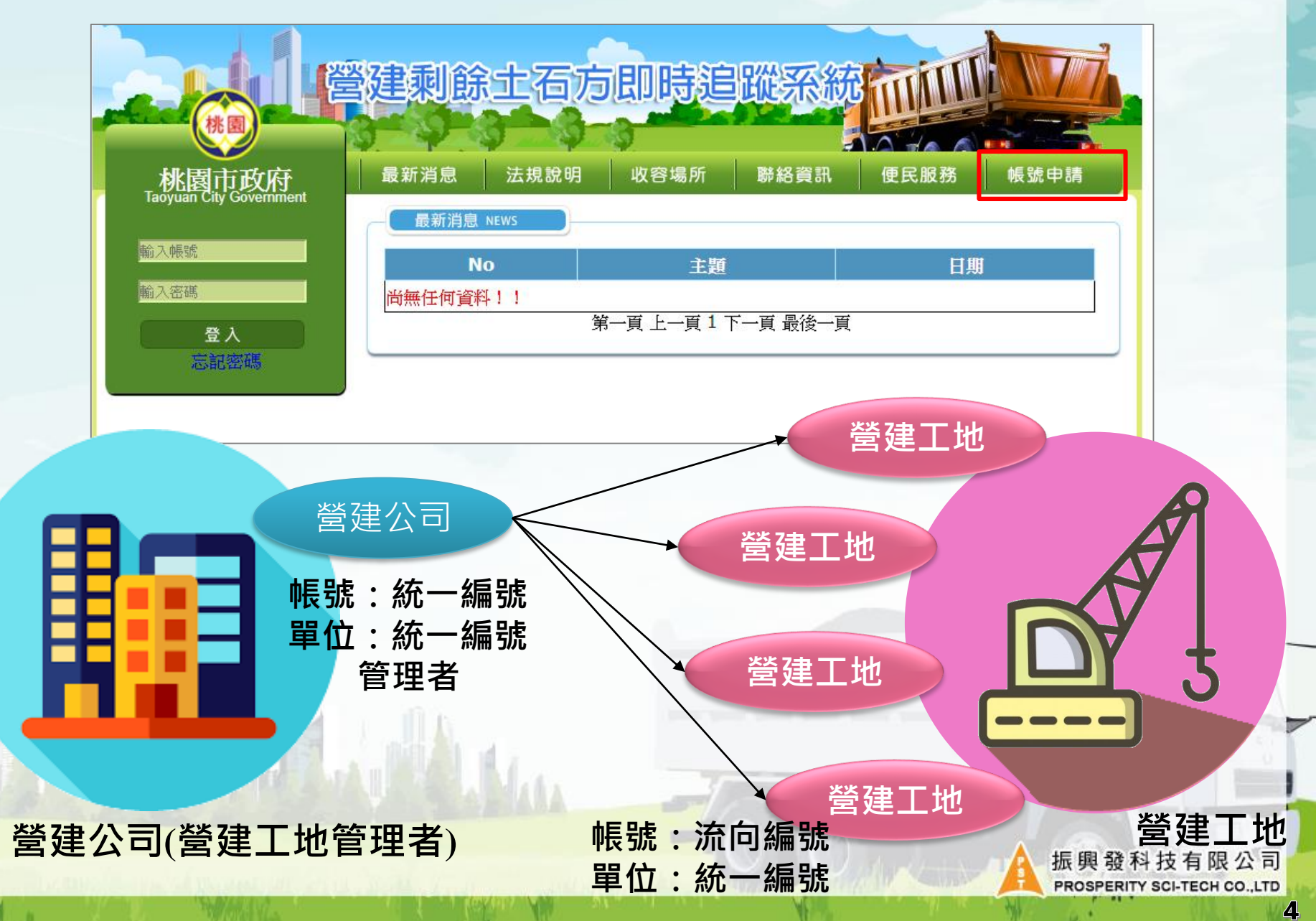

|                          |                                                                                       |                 |    |                                          | 單位                                            | 新增           |
|--------------------------|---------------------------------------------------------------------------------------|-----------------|----|------------------------------------------|-----------------------------------------------|--------------|
| 13. P                    | 長號甲請(會                                                                                | 會建公             | 司) |                                          | 單位名稱:                                         | 翠絲營建開發有限公司   |
| 帳號申請 Accour              |                                                                                       |                 |    |                                          | 單位管編/流向編號:<br>(營建工地單位讀輸入統一編號)                 | 20190910     |
|                          | 2 帳號申請                                                                                |                 | U  | 單位申請                                     | 單位權限:                                         |              |
| 使用者名稱                    | 器絲營造股份有限公司                                                                            | (公司名稱或建照        |    | 單位名稱: <mark>公</mark> ■                   | 司名稱                                           | 儲存上一頁        |
| 單位:                      | 號碼)<br>翌絲營造股份有限公司 ▼                                                                   | 新增單位            |    | <b>單位管編:</b> 管理                          | ■土方系統的 <mark>公</mark> ■                       | 司統一編號        |
| E-Mail:<br>(忘記密碼用)       | triswang@mail.pstcom.com.tw                                                           |                 |    | 單位權限: <b>營建</b>                          | <u> </u>                                      |              |
| 連絡電話:                    | (02)23393250#635                                                                      |                 | 2  | 填寫帳號基本資                                  | <b>圣</b> 料                                    |              |
| 喉號 :                     |                                                                                       | (統一編號或流向        |    | 使用者名稱: 2                                 | 公司名稱                                          | V            |
| 密碼:                      | ••••                                                                                  |                 |    | <b>單位</b> :管理土产                          | ¬系統的 <b>公司統-</b>                              | -編號          |
| 確認密碼:                    |                                                                                       |                 |    | Email・可收信                                |                                               |              |
| 是否為營建<br>工地管理者:          | ●是◎否                                                                                  |                 |    | <b>LIIIaII</b> . り収ら<br><b>油22雪話</b> ・可信 |                                               | 心心心心响力       |
| 公司登記相<br>關證明文件<br>(多選) ● | <section-header><text><text><text><text></text></text></text></text></section-header> |                 |    | 建品電品、可读 帳號:公司統一 密碼:自行設定 是否為營建工地 公司登記相關證  | <b>-編號</b><br>⋶<br><b>也管理者:</b> 是<br>登明文件:上傳, | jpg.jpeg圖檔,  |
|                          | ▶ 營登.jpg                                                                              | 〕移除 <b>☞</b> 瀏覽 | 3  | 送出申請                                     | A second of                                   |              |
| 初次申請請至                   | 送出申請<br>上方「新增單位」新增                                                                    |                 | 經  | 過審核人員審核                                  | 後將以Email回覆<br>約需要2~3個工                        | 覆是否通過!<br>作天 |

# 3. 帳號申請(營建工地)

帳號申請 Account

| 0                | 帳號申請                                    |
|------------------|-----------------------------------------|
| 使用者名稱            | (107)桃建都桃建都字第會00910號<br>(公司名稱或<br>建照號碼) |
| 單位:              | 翌絲營造股份有限公司▼ 新増單位                        |
| E-Mail : (忘記密碼用) | triswang@mail.pstcom.com.tw             |
| 連絡電話:            | 02-23393250#635                         |
| •長號:             | BBQ22523     (統一編號或       流向編號)         |
| 密碼:              | ••••                                    |
| 確認密碼:            | ••••                                    |
| 是否為營建工地管理者:      | ◎ 是 <sup>®</sup> 否                      |
| 工地基本資料表(單選)<br>€ |                                         |
|                  | La download.jpg                         |
| 4                | 送出申請                                    |

| 填寫帳號基本資料                                      |
|-----------------------------------------------|
| 使用者名稱: <mark>建照號碼</mark>                      |
| <b>單位:</b> 管理土方系統的 <mark>公司統一編號</mark>        |
| Email:可收信 (帳號申請資訊/忘記密碼用)                      |
| <b>連絡電話:</b> 可使用                              |
| 帳號: <u>流向編號</u>                               |
| <b>密碼:</b> 自行設定                               |
| <b>是否為營建工地管理者:</b> 否                          |
| 工地基本資料表:上傳.jpg.jpeg圖檔                         |
| 送出申請                                          |
| 經過審核人員審核後將以Email回覆是否通過!<br>約需要2~3個工作天         |
| 上<br>長興發科技有限公司<br>PROSPERITY SCI-TECH CO.,LTD |

# 3. 帳號申請(營建公司的帳號密碼管理)

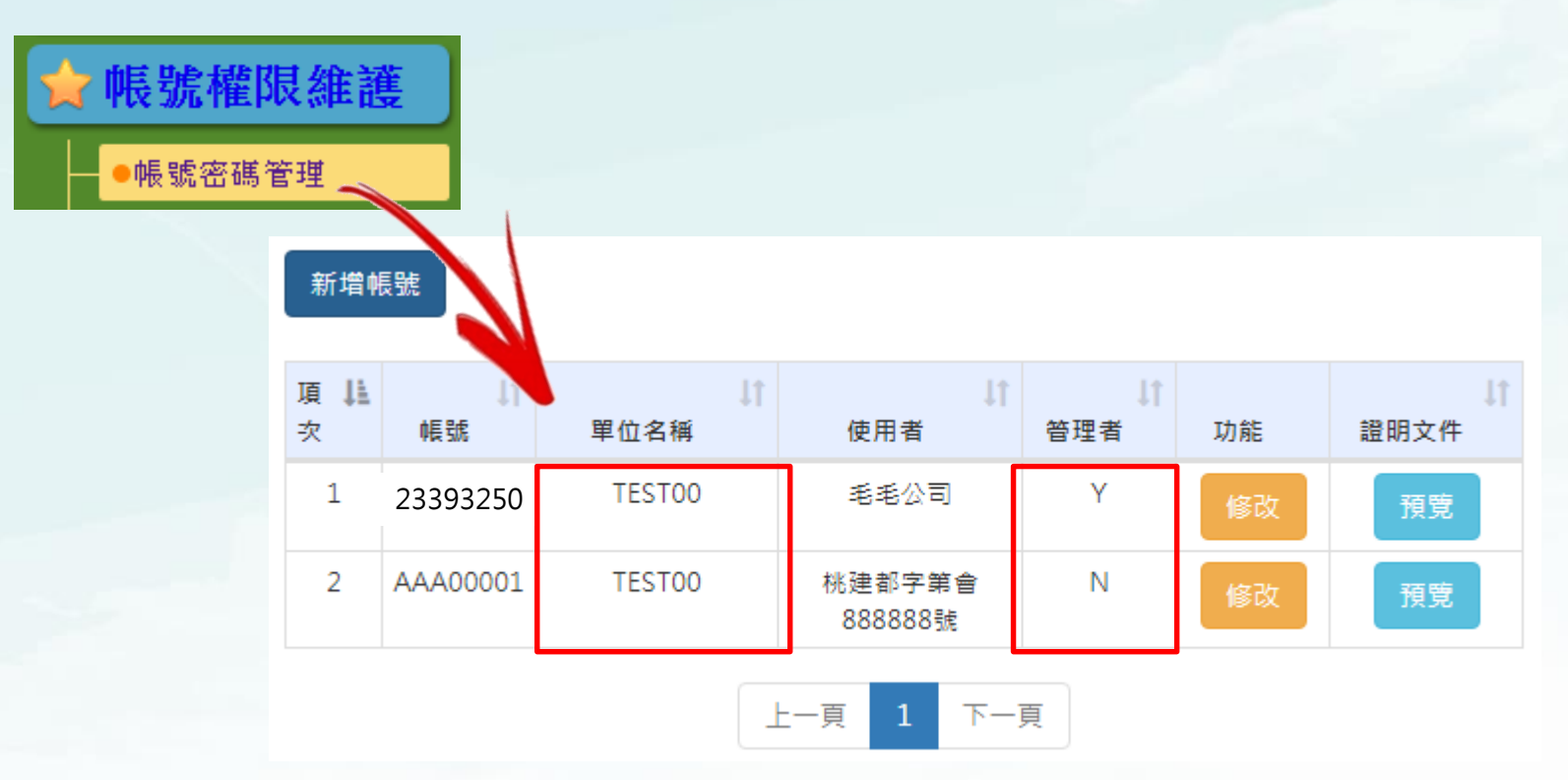

營建公司為管理者,可對工地的帳號密碼進行管理,並可以調閱 營建工地的相關證明文件(工地基本資料表)。

> 振興發科技有限公司 PROSPERITY SCI-TECH CO.,LTD

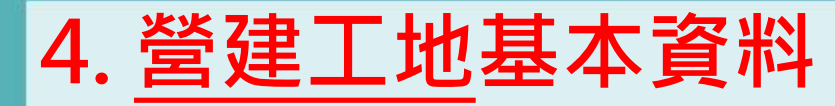

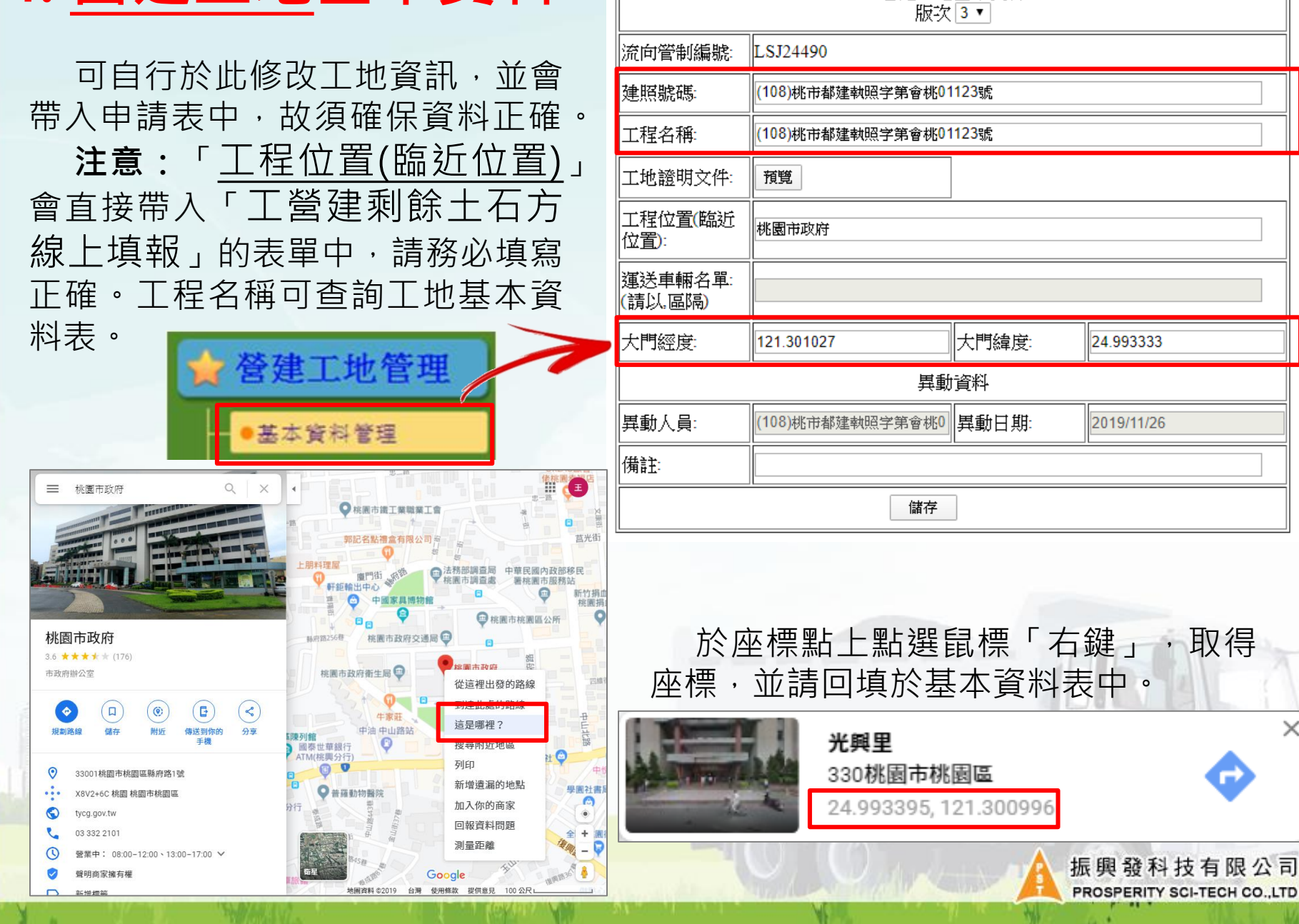

營建工地基本資料

XP

# 5. 剩餘土方處理計畫-線上填報(1)

剩餘土石方線上填報,用於產製營建剩餘土石方處裡計畫書的附表一至附表六與紅火蟻清查紀錄表。

| 桃園市營建剩餘       | 土石方處理計畫填報                                     |
|---------------|-----------------------------------------------|
| 流向編號:         |                                               |
| → 剩餘十万方處,(#計書 |                                               |
| ●處理計畫入口       |                                               |
| ●路線變更(載運前)    |                                               |
|               |                                               |
|               | 上<br>長興發科技有限公司<br>PROSPERITY SCI-TECH CO.,LTD |

# 5. 剩餘土方處理計畫-線上填報(2)

#### 步驟一

依據系統指示完成填寫工地的地基地 號、起造人、承造人、監造人、土質 相關技師、工地負責人、運送業者及 施工場所核對人員等資訊。

- 起造人可不只一位。
- 承造人與監造人最多可填兩位。
- 除起造人為必填欄位,其他皆可不 填,但請依工地基本資料如實填寫。
   將會依據填寫內容帶入「剩餘土石方 處理計畫」中的附表一至附表六等相
   關欄位。

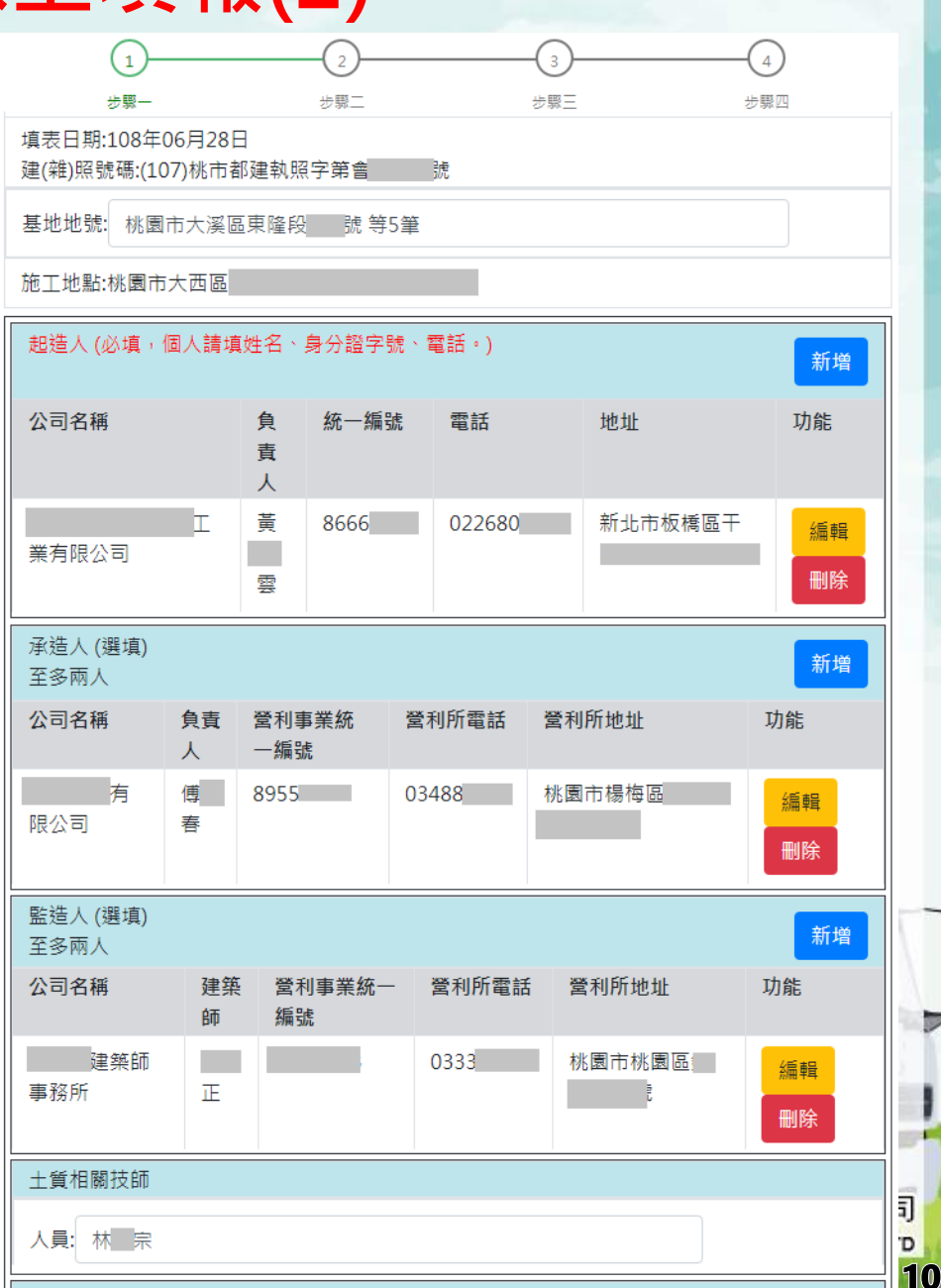

T₩負害人

# 5. 剩餘土方處理計畫-線上填報(3)

#### <u>步驟二</u>

填寫土質開挖區、土質說明、土質深 度、是否有拆除工程以及出土數量評 估。

依據實際開挖土層填寫。

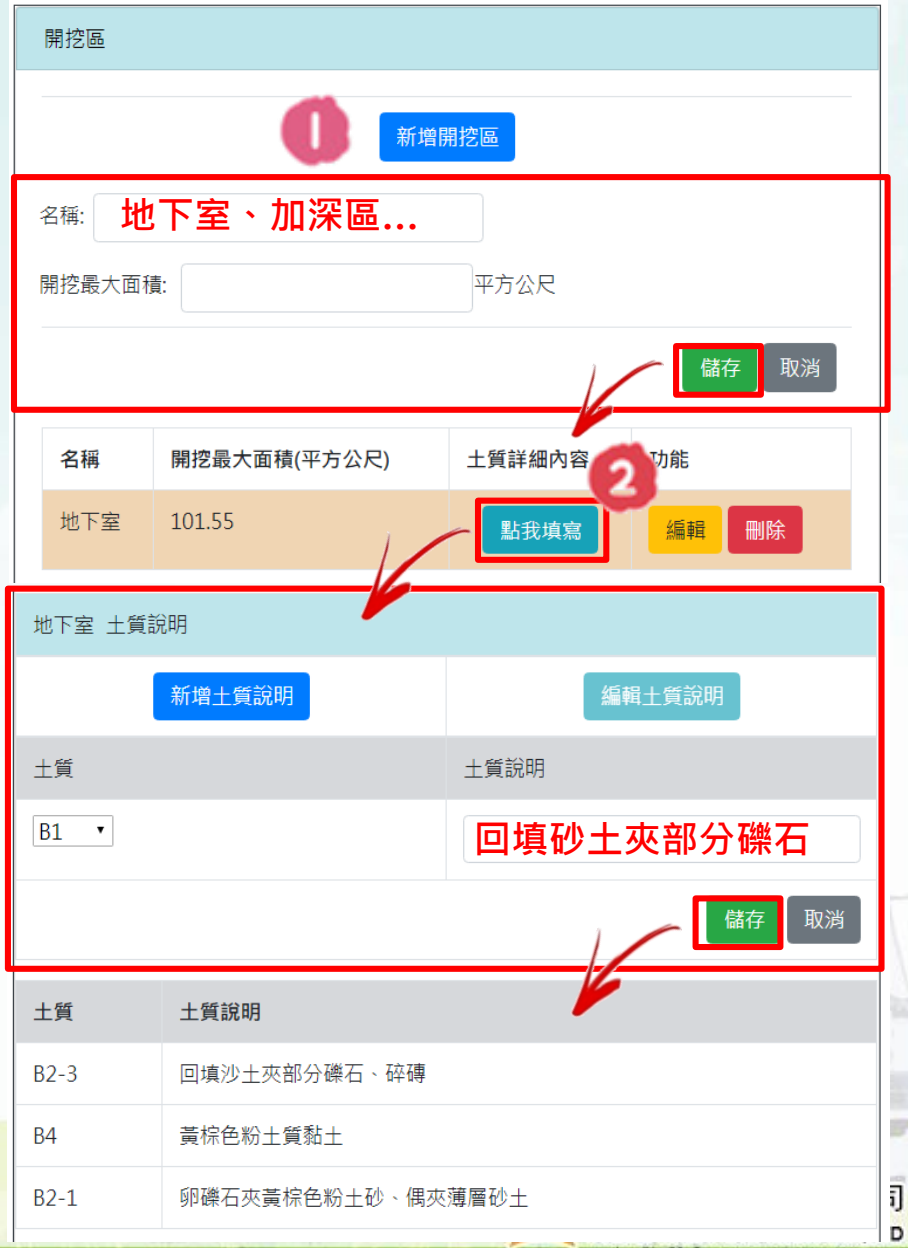

# 5. 剩餘土方處理計畫-線上填報(4)

#### 步驟二

「孔號」依序填寫土石深度,並按孔 號順序填寫。下方將會自動計算產出 土方。

「拆除工程」填寫相關拆除工程的土量,若無則免填,勾選「否」。

#### 5 填寫計畫之運送時間。

| 出土評估                           |                    | 重新計算土石總量     |
|--------------------------------|--------------------|--------------|
| 剩餘土石方數量(預估餘土數量): (             | ) 立方公尺(=總出土量+拆除工程) |              |
| 計畫開挖時間 自2019/07/17             | 至 2019/07/17       |              |
| 剩餘土石方土質                        |                    | 5            |
| B1:0.00 立方公尺                   |                    |              |
| B2-1:0.00 立方公尺                 |                    |              |
| B2-2:0.00 立方公尺                 |                    |              |
| B2-5.0.00 立方公尺<br>B3:0.00 立方公尺 |                    |              |
| B4: 0.00 立方公尺                  |                    |              |
| B5: 0.00立方公尺                   |                    |              |
| B6: 0.00 立方公尺                  |                    | •            |
| B7:0.00 立方公尺                   |                    |              |
|                                | 營建剩餘土石方資訊服務中心申報之   | 總出土量: - 立方公尺 |
|                                |                    | 參考資料查詢       |
|                                |                    | 共計 0 立方公尺    |
| 上                              | 影擊「下一步」            | 下一步          |

| 土質深度   | 填寫                                       |      |
|--------|------------------------------------------|------|
| 孔號: 請刻 | 2月 1 1 1 1 1 1 1 1 1 1 1 1 1 1 1 1 1 1 1 |      |
| 土質     | 土石說明                                     | 土石深度 |
| B2-3   | 回填沙土夾部分礫石、碎磚                             |      |
| B4     | 黃棕色粉土質黏土                                 |      |
| B2-1   | 卵礫石夾黃棕色粉土砂、偶夾薄層砂土                        |      |
|        |                                          | 儲存   |

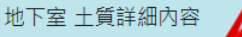

| 土<br>質                  | 土質說明                      | 孔1   | 孔2      | 孔3   | 孔4    | 孔5           | 孔6           | 5   | 孔7   | 孔8               | 孔9   | 孔10  |
|-------------------------|---------------------------|------|---------|------|-------|--------------|--------------|-----|------|------------------|------|------|
| B2-<br>3                | 回填沙土夾部<br>分礫石、碎磚          | 2.20 | 0.00    | 0.00 | 0.00  | 0.00         | 0.0          | 0   | 0.00 | 0.00             | 0.00 | 0.00 |
| B4                      | 黃棕色粉土質<br>黏土              | 1.40 | 0.00    | 0.00 | 0.00  | 0.00         | 0.0          | 0   | 0.00 | 0.00             | 0.00 | 0.00 |
| B2-<br>1                | 卵礫石夾黃棕<br>色粉土砂、偶<br>夾薄層砂土 | 2.40 | 0.00    | 0.00 | 0.00  | 0.00         | 0.0          | 0   | 0.00 | 0.00             | 0.00 | 0.00 |
|                         | 小計                        | 6.00 | 0.00    | 0.00 | 0.00  | 0.00         | 0.0          | 0   | 0.00 | 0.00             | 0.00 | 0.00 |
| 地質                      | 〔說明                       |      |         |      |       | 平均深          | 渡            | 體積  | 計算(平 | <sup>-</sup> 均深度 | *開挖面 | 面積)  |
| 回墳                      | [沙土夾部分礫]                  | 石、碎研 | 專(B2-3) |      |       | 2.200        | 2.200 223.41 |     |      |                  |      |      |
| 黃棕色粉土質黏土(B4)            |                           |      |         |      | 1.400 | 1.400 142.17 |              |     |      |                  |      |      |
| 卵礫石夾黃棕色粉土砂、偶夾薄層砂土(B2-1) |                           |      |         |      | 2.400 |              | 243          | .72 |      |                  |      |      |
|                         |                           | 小言   | †       |      |       | 6.00         |              | 609 | .30  |                  |      |      |

#### ○有◉無 拆除工程評估

預計拆除後剩餘土石總量: 0

立方公尺(B5土質)

包含開挖出的B5土質:0 立方公尺

| 5. 剩餘土方處理                  | 計畫-線上填報(                                                                     | 1     2     3     4       ケ県ー     砂県二     少県三     少県四                                                                                                    |
|----------------------------|------------------------------------------------------------------------------|----------------------------------------------------------------------------------------------------|
|                            |                                                                              | 運輸評估                                                                                                    |
| <u>步驟三</u><br>依照第二步驟出土數量安排 | <sup>1</sup> 收容處理場所收納土方,                                                     | <ol> <li>新增路線需上傳KML檔</li> <li>觀看KML範例請按: KML路線繪製參考範例</li> <li>KML繪製之路線須確實遵守</li> <li>簡易篩分析機具上傳條件:</li> <li>只能傳檔名為.jpg或.gif的圖檔</li> <li>檔案大小不得大於200 KB</li> <li>檔案名稱不得大於15個中/英文數字</li> </ol> |
| 並且提供對應的載運路線、               | 時間。                                                                          | 交易種類                                                                                                    |
| -                          |                                                                              | 一般餘土新增                                                                                                    |
| ● 一般餘土                     |                                                                              | 逕為交易新增 <b>2</b>                                                                                                    |
| 選擇土質、輸入土量與                 | <ul> <li>一般餘土: B1 ▼</li> <li>立方公尺</li> <li>收容處理場所: 財嘉昌</li> <li>▼</li> </ul> | 逕為交易: B1 ● 立方公尺<br>(逕為交易最大上限為5000立方公尺(<5000立方公尺))                                                                                                    |
| 選擇土資場。                     | 總載運次數:                                                                       | 收容處理場所名稱:                                                                                                    |
| 載運次數為自動計算。                 | 計畫運送時間: 至 運送完成                                                               | 建扁交易貝貫入:<br>收容處理電話:                                                                                                    |
| 輸入運送時間。                    | 儲存取消                                                                         | 收容處所地址:                                                                                                    |
| 2 收納B1土質, 逕為交易             | 上限為4999.99立方                                                                 | 總載運攻數: 次                                                                                                    |
| 公尺, 依序填妥相關資料               | 料並須上傳簡易篩分                                                                    | 計畫運送時間: 至 運送完成                                                                                                    |
| 析機具的照片·最多2强                | ₹ °                                                                          | 簡易篩分析機具上傳(可多張上傳,最多兩張):<br>選擇檔案 未選擇任何檔案<br>拍照日期:<br>※如需修改照片&日期調至下方照片调單進行删除到兩張以內再重新上傳                                                                                                    |
| 提醒:填寫完畢後記得按                | <b>そ「儲存」保留填寫資料</b> !                                                         | 儲存 取消                                                                                                    |
|                            |                                                                              | 🔥 振興發科技有限公司                                                                                                    |

PROSPERITY SCI-TECH CO.,LTD

# 5. 剩餘土方處理計畫-線上填報(6)

#### 步驟三

3 點擊申報「新增路線」,單一收容處 理場所上限3條載運路線,並需要上傳 路線的KML(地圖檔),新增後的路線 會於下方顯示。

檢驗「合格載運車輛」,點擊藍色超 連結「範例Excel下載」填妥車輛車 頭、車斗號碼,上傳檔案批次查詢, 以下表單將顯示不合格的車輛,須上 傳至無異常車輛才可進入下一步驟。

合格載運車輛(上傳車輛需更新至無異常車輛即可進行下一步動作) 批次查詢:選擇檔案未選擇任何檔案 範例Excel下載 尚未查詢車輛

完成後點擊「下一步」。

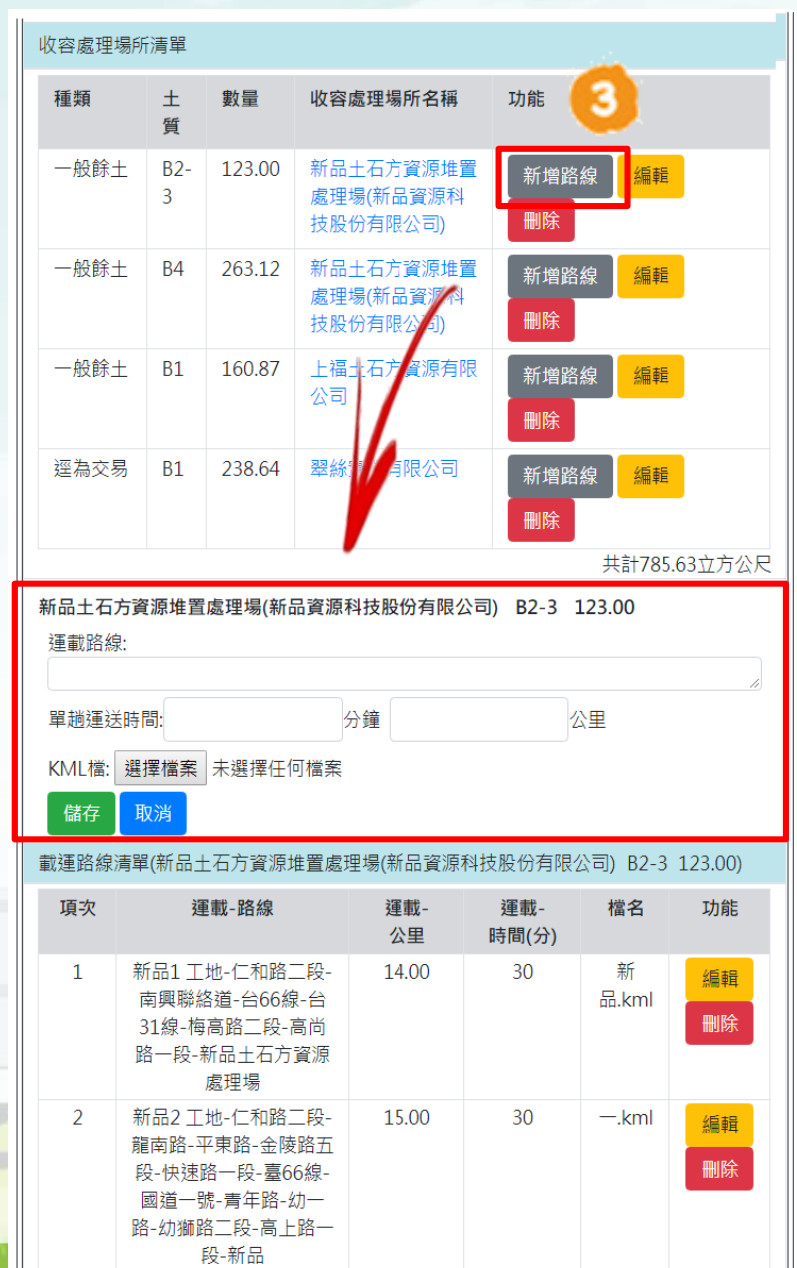

司 rp 14

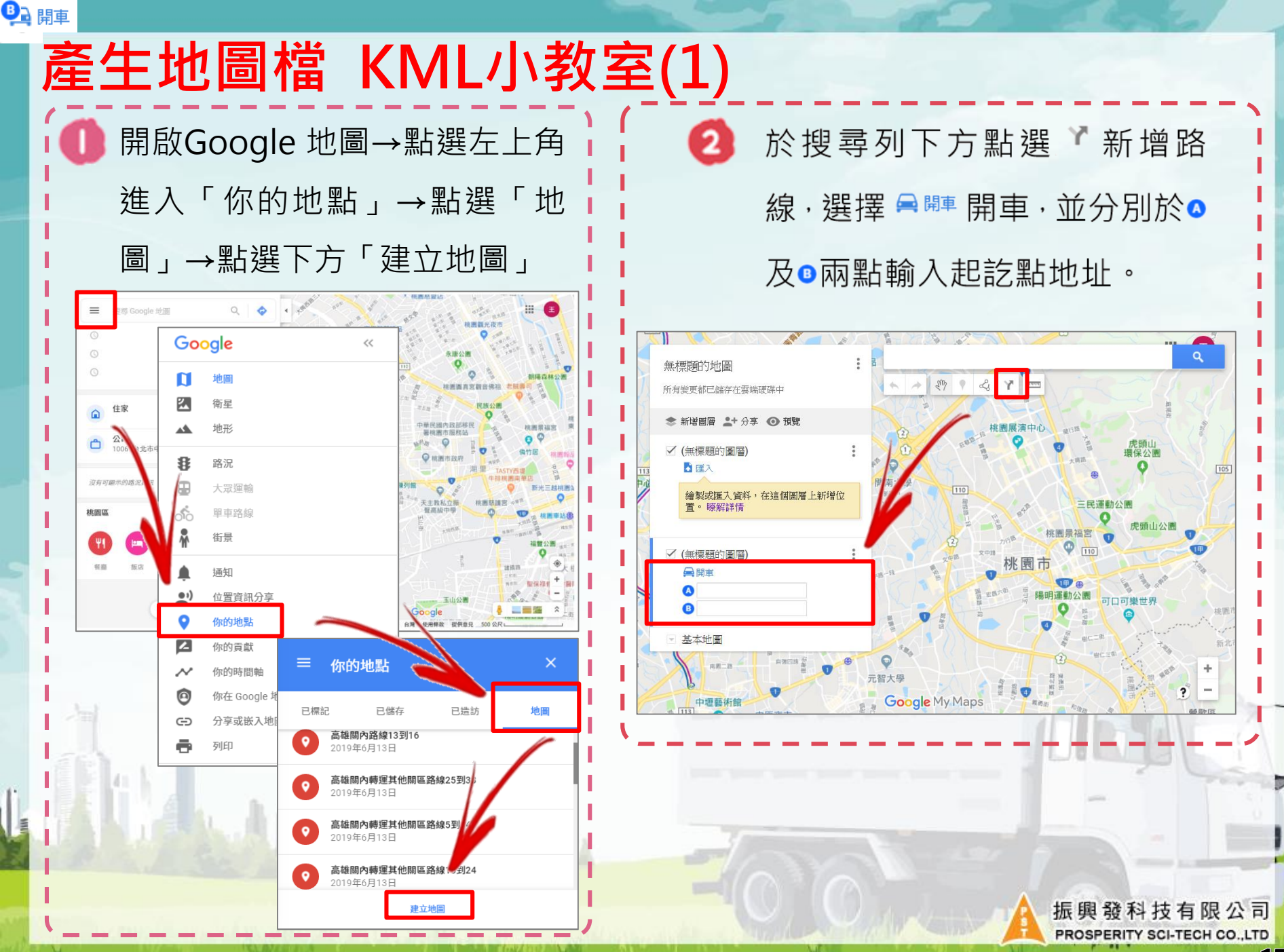

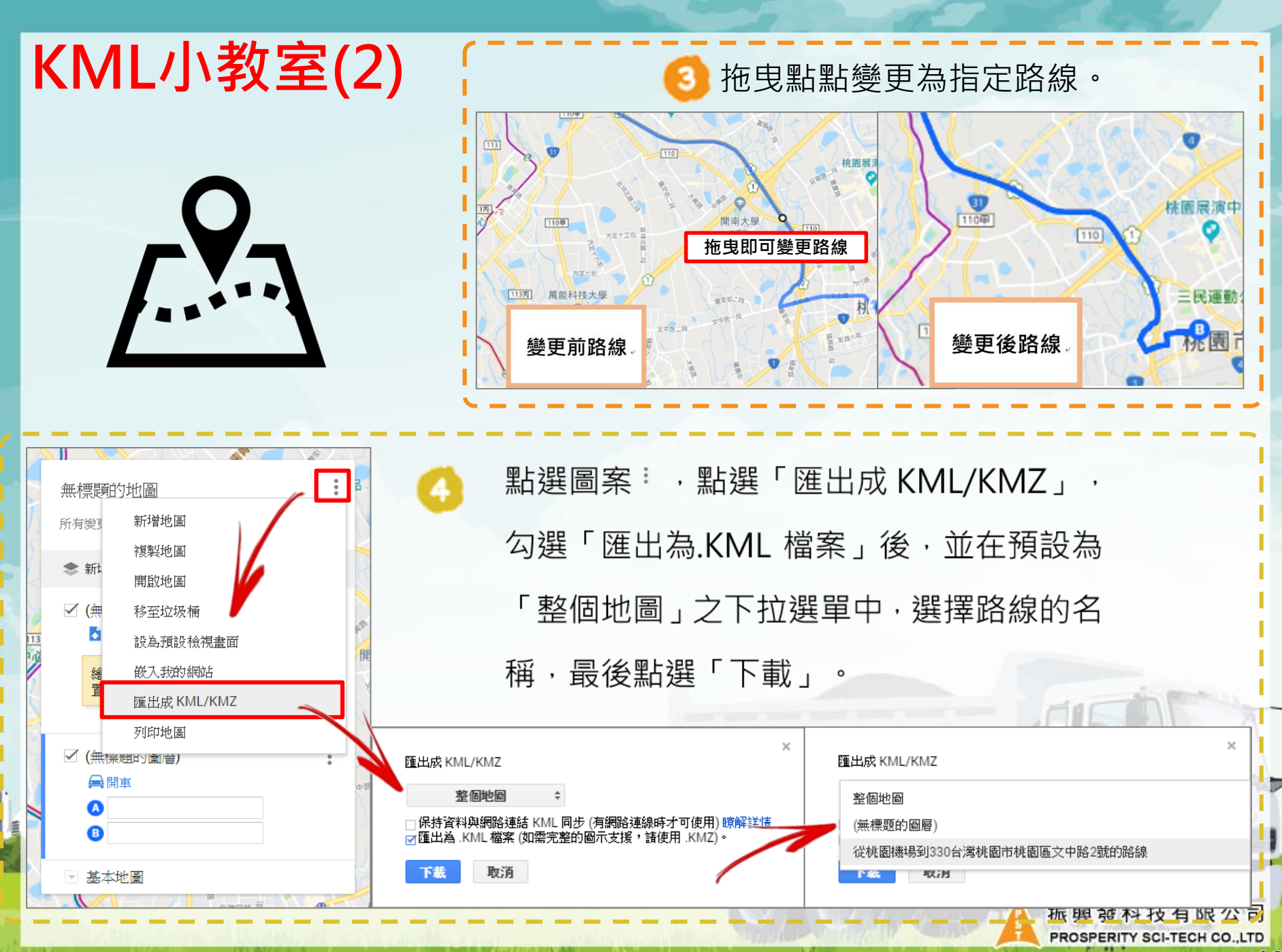

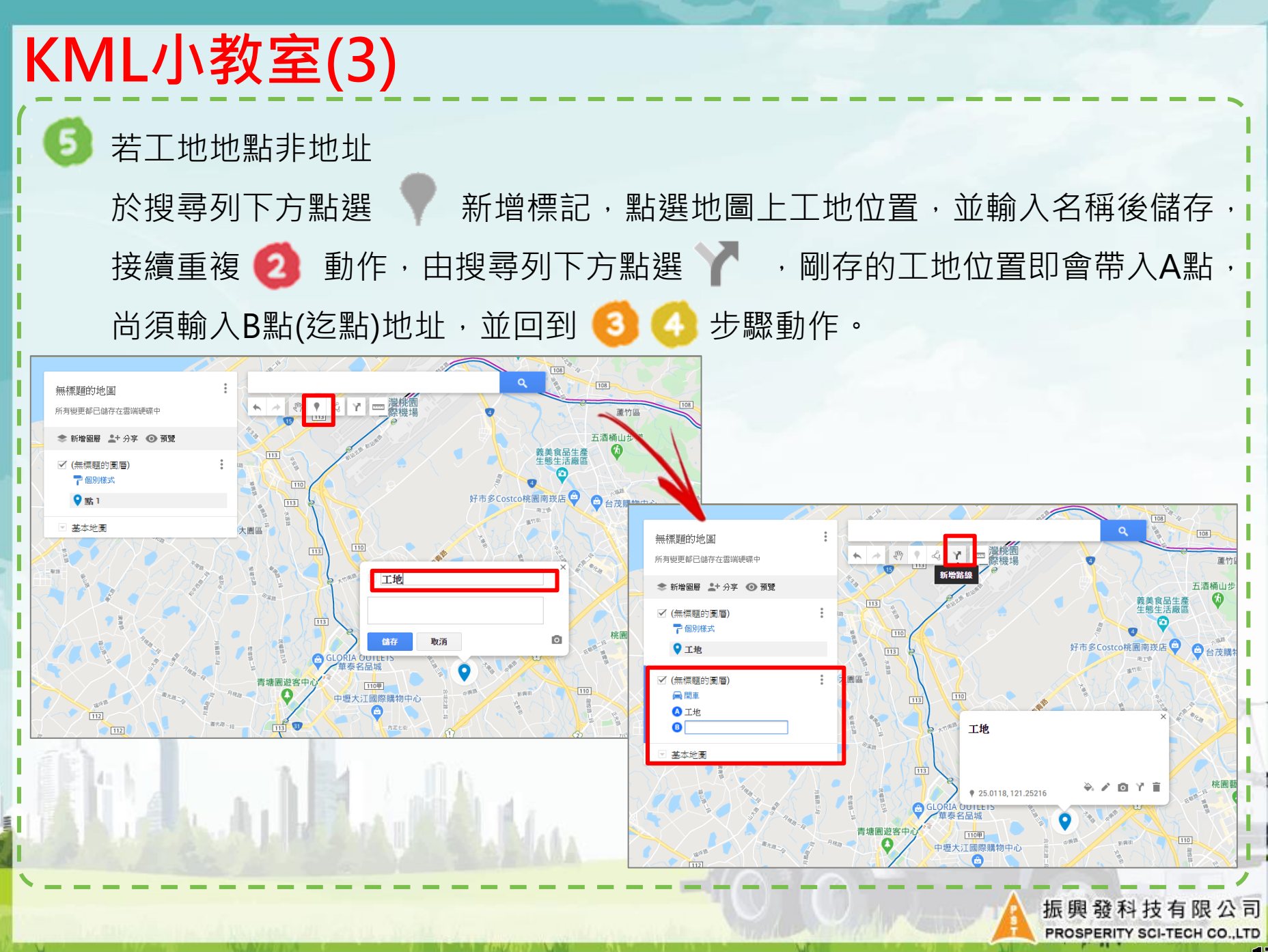

# 5. 剩餘土方處理計畫-線上填報(7)

#### 步驟四

說明工地狀況與紅火蟻自主檢查結果。

- ●「工地狀況」,點擊「編輯」以文 字描述工地狀況。
- 2 上傳工地照片,點擊「新增照片」 新增工地告示牌與基地全景,最多 各兩張。

| 1                      | 2             | 3   | (             | 4    |
|------------------------|---------------|-----|---------------|------|
| <sup>步骤一</sup><br>丁地狀況 | 步驟二           | 步驟三 | <u> </u>      | >驟四  |
| 簽證說明:                  |               |     |               | 編輯   |
| 無                      |               |     |               | 4    |
| 現場工地拍照(工程              | 告示牌+基地全景)     |     |               | ~    |
|                        | 新增            | 照片  |               |      |
| ※照片最多四張(エ              | 程告示牌+基地全景 各兩張 | ×)  |               |      |
| 工地告示牌-拍攝日              | 日期:           |     |               |      |
| 工地告示牌 選擇               | 當案 未選擇任何檔案    |     |               |      |
| 基地全景-拍攝日其              | 月:            |     |               |      |
| 基地全景選擇檔                | 案 未選擇任何檔案     |     |               |      |
|                        |               |     | 儲存            | 取消   |
| 拍照日期                   | 照片名稱          |     | 功能            |      |
| 2019/5/1               | 工地告示牌_工地告示牌.  | ong | 編輯 刪除         |      |
| 2019/5/1               | 基地全景_基地全景.png |     | 編輯  刪除        |      |
|                        |               |     |               |      |
|                        |               |     |               |      |
|                        |               |     |               |      |
|                        |               |     | <b>L</b> 興發科技 | 有限公司 |

PROSPERITY SCI-TECH CO.,LTD

# 5. 剩餘土方處理計畫-線上填報(8)

#### 步驟四

③「紅火蟻自主檢查」,點擊「編輯」 輸入自主檢查結果,最少須上傳一 張照片、最多上傳兩張。「儲存」 保留填寫資訊。

| 紅火蟻自主檢查                                                                   |            |            |        |          |        |  |  |  |
|---------------------------------------------------------------------------|------------|------------|--------|----------|--------|--|--|--|
|                                                                           | 3          |            |        |          | 編輯     |  |  |  |
| 清查時間:                                                                     | 2019-05-12 | 2019-05-12 |        |          |        |  |  |  |
| 清查地點:                                                                     | 桃園市桃園區中    | 路三段87地號等   | 1筆     |          |        |  |  |  |
| 清查面積:                                                                     | 3372.87    |            |        |          | (平方公尺) |  |  |  |
| 執行單位:                                                                     | 聖堃營造股份有    | 限公司        | 執行人員:  | 工地主任-陳芋達 |        |  |  |  |
| 防治情形:                                                                     |            |            |        |          |        |  |  |  |
| 經現場目                                                                      | 視清查法,並無約   | [火蟻窩及蟻丘。   |        |          | 11     |  |  |  |
| 執行單位聯                                                                     | 絡方式:       |            |        |          |        |  |  |  |
| 0956966                                                                   | 886        |            |        |          |        |  |  |  |
| 清查結果:                                                                     | ● 有 ● 無    |            |        |          |        |  |  |  |
| 持續[有]:                                                                    | 危害範圍約: 0.( | 00         | 平方公尺   |          |        |  |  |  |
| 蟻丘現況                                                                      | :有 0       | 固蟻丘        |        |          |        |  |  |  |
| 最大蟻丘                                                                      | 直徑 0.00    | 公分, i      | 高 0.00 | 公分       |        |  |  |  |
| 是否經行                                                                      | 政院農委會動植物   | 防疫檢疫局或國    | 國家火蟻中心 | 確認同意解除管制 |        |  |  |  |
| 解除文號                                                                      | ● 是,解除列管   | 文號 💿 無     |        |          |        |  |  |  |
| 紅火蟻照片(可多張上傳,最多兩張):<br>※點選上方[編輯]即可上傳/補傳照片<br>※如需修改照片請至下方照片清單進行刪除到兩張以內再重新上傳 |            |            |        |          |        |  |  |  |
| 紅火蟻照片清單                                                                   |            |            |        |          |        |  |  |  |
| 拍照日期                                                                      |            | 照片名稱       |        | 功能       |        |  |  |  |
| 2019/5/1                                                                  | 13         | 紅火蟻清查.pr   | ng     | 刪除       |        |  |  |  |
| 照片總計:1                                                                    | 張          |            |        |          |        |  |  |  |
| 上一步                                                                       |            |            |        |          | 下一步    |  |  |  |

# 5. 剩餘土方處理計畫-線上填報(9)

#### 應付文件檢核表

除了系統產出附表一至附表六以及紅火蟻自主檢查表外(無逕為交易不會產出附表 四),應自行確認相關紙本檢附文件是否齊全。

|        |                    |       | 項目                                                     | 點選已產出檢視 | 是 | 否          | 免          |
|--------|--------------------|-------|--------------------------------------------------------|---------|---|------------|------------|
|        | <u> </u>           |       | 1.建築工程營建剩餘土石方處理計畫(附表一)                                 | 已產出     | • | $\bigcirc$ | $\bigcirc$ |
| U      | 和手篮已起走的 「连山」,      |       | 2.建築工程營建剩餘土石方處理數量簽證負責<br>表(附表二)                        |         | • |            |            |
|        | 可下載系統自動生成的電子       |       | 3.原核准含有土方數量之二維建築圖說(含各<br>層地下室 一樓平面圖及建築頗面圖)             | 紙本檢附    | ۲ | $\bigcirc$ | $\odot$    |
|        |                    |       | 4.水土保持計畫書(土石方相關文件及圖說)                                  | 紙本檢附    | ۲ | $\bigcirc$ | $\bigcirc$ |
|        | 檑(無浮水り,非止式送件       |       | 5.建築工程營建剩餘土石方處理切結書(附表<br>三)                            | 已產出     | ۲ | 0          | 0          |
|        |                    |       | 6.營建剩餘土石方逕為交易切結書(附表四)                                  | 已產出     | ۲ |            |            |
|        | 乂件) <sup>,</sup>   |       | 7.申請營建剩餘土石方逕為交易建築基地現況<br>說明書(附表五)(照片需含現場簡易篩分機具)        | 已產出     | ۲ | $\odot$    | $\odot$    |
|        | 碎                  | 應     | 8.營建剩餘土石方管制表(附表六)                                      | 已產出     | ۲ | $\bigcirc$ | $\bigcirc$ |
|        | 唯,石月共吊,リ却掌一上       | 付     | 9.鑽探報告之鑽孔地質柱狀圖                                         | 紙本檢附    | ۲ | $\bigcirc$ | $\bigcirc$ |
|        | —                  | 文件目   | 10.土質確認書(無地下室且無鑽探資料者,需<br>檢附)                          | 紙本檢附    | ۲ |            |            |
|        | 少」之目到您少林咚风。        | ~ 否 檢 | 11.工程基本資料(至營建署剩餘土石方資訊系<br>統取得流向編號登陸當地縣政府核備收容公          | 紙本檢附    | ۲ | $\odot$    | 0          |
| 2      | 若資料皆正確,須於每個欄       | 齊     | X)<br>12.承諾收容同意書及收容收容處理廠相關文件(外縣市收容場所需付當地縣市政府核備收<br>中公本 | 紙本檢附    | ۲ | $\odot$    | 0          |
| arta i | 位點選適當的結果「是」、       | 果「是」、 | 谷公义<br>13.運輸車及相關資料(載運車輛應裝置具追蹤<br>流向功能之設備並經本府審驗核可)      | 紙本檢附    | ۲ | 0          | 0          |
|        | 「不 武 「 舟 剛 凞 中 思 汝 |       | 14.污染防治說明                                              | 紙本檢附    | ۲ | $\bigcirc$ | $\bigcirc$ |
|        | 古」                 |       | 15.紅火蟻自主檢查表                                            | 已產出     | ۲ | $\bigcirc$ | $\bigcirc$ |
|        |                    |       | 16.開工公文                                                | 紙本檢附    | ۲ | $\bigcirc$ | $\bigcirc$ |
|        | 可點墼「 送出 , 送出由 詰。   |       | 17.建築執照影本(含附註事項及變更項目                                   | 紙本檢附    | ۲ | $\bigcirc$ | $\bigcirc$ |
|        |                    |       | 18.工地現況照片(含工程告示牌)                                      | 紙本檢附    | ۲ | $\bigcirc$ | $\bigcirc$ |
|        |                    |       | 19.計畫書應田承商蓋騎縫章(整份)                                     | 紙本檢附    |   |            |            |

# 5. 剩餘土方處理計畫-線上填報(10)

#### 文件下載

請下載文件(有浮水印與驗證碼),依序排整後以紙本繳交入桃園政府建築管理處。

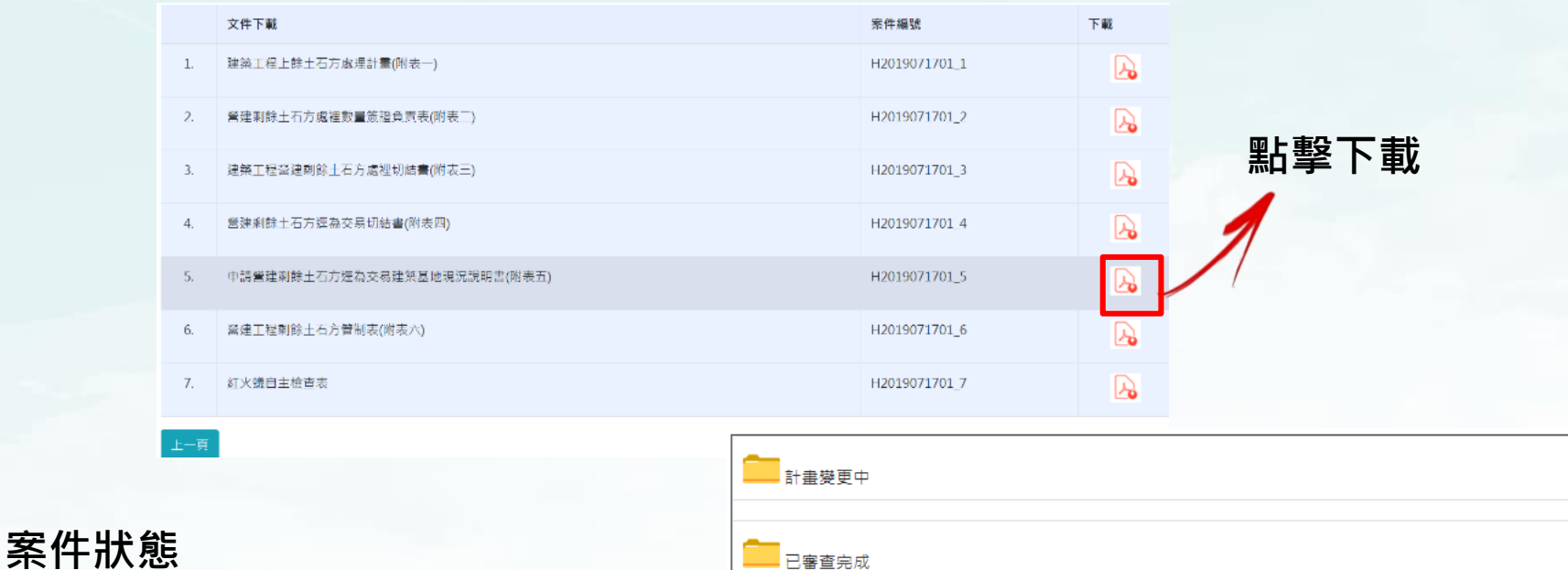

重新登入計畫填報功能,可再次下載 附表,也可查看案件狀態。若是案件 退件將會進入退件表單,營建工地可 點擊進入補件。

| 已送件         |       |                       |     |        |      |
|-------------|-------|-----------------------|-----|--------|------|
| 案件編號        | 建照號碼  | 申請日期                  |     | 目前審查狀態 | 詳細資料 |
| +2020021901 | HELEN | 2019/12/20下午 05:24:34 | 審查中 |        |      |
|             |       |                       |     |        |      |
|             | ‡)    |                       |     |        |      |
| 案件編號        | 建照號碼  | 申請日期                  | 退件  | ⊧日期    | 功能   |
|             |       |                       |     |        |      |

# 5. 剩餘土方處理計畫-線上填報(11)

#### 補件

1. 若案件需要補件,於系統上案件會於「退回修正」,點擊「功能選項」,可進

入查看「退件情況」。

- 2. 若基本資料需要修正,須進入「基本資料檢視」中修正。
- 若其他問題,則進入線上填報中修正相關資料。後續流程如初次線上填報步驟。

| <b>—</b> 已送 | <br>送件                |                                   |                                                   |                                                  |                                             |                    |
|-------------|-----------------------|-----------------------------------|---------------------------------------------------|--------------------------------------------------|---------------------------------------------|--------------------|
|             | 回修正(需補作               | 华)                                |                                                   |                                                  |                                             |                    |
| 案件編         | 編號                    | 建照號碼                              |                                                   | 申請日期                                             | 退件日期                                        | 功能                 |
| H201        | 19061001              | (103)桃縣工建幸<br>(測試 □               | 執照字第會壢01100號(測試)                                  | 2019/5/6 上午<br>11:14:48                          | 2019/6/10 上午<br>10:30:31                    | 功能選項               |
|             | 案件<br><sup>結果:褚</sup> | 編號:H2<br><sup><sub>甫件</sub></sup> | 019061001                                         |                                                  |                                             |                    |
|             |                       |                                   | 退件情况                                              | 2                                                |                                             |                    |
|             | ज<br>त                | <sup>靜修</sup> 改欄位                 | 工地基本資料請至帳號基<br>負責人,運送業者,施工場所<br>評估,運輸評估-一般餘土<br>況 | 基本資料更新,起發<br>所核對人員,土質<br>,,運輸評估-逕為3<br>,,紅火蟻自主檢查 | 告人,承造人,監造人<br>相關技師,土質說明<br>交易,合格載運車,工<br>[, | ,工地<br>9,出土<br>二地狀 |
|             |                       | 原因                                |                                                   | 66                                               |                                             |                    |
| TAR         | 上一員                   | 夏 基本資料核                           | <b>檢視</b> 補線上填報                                   |                                                  |                                             | Add .              |

## 5. 剩餘土方處理計畫-線上填報(12)

#### 處理計畫變更

若案件通過後,有「變更」需求,例如變更出土數量、收容處理場所、起造人、承 造人、監造人等等,需要重新提出處理計畫書申請,可至系統將狀態為「已審驗完 成」的計畫書提出「計畫書變更」。

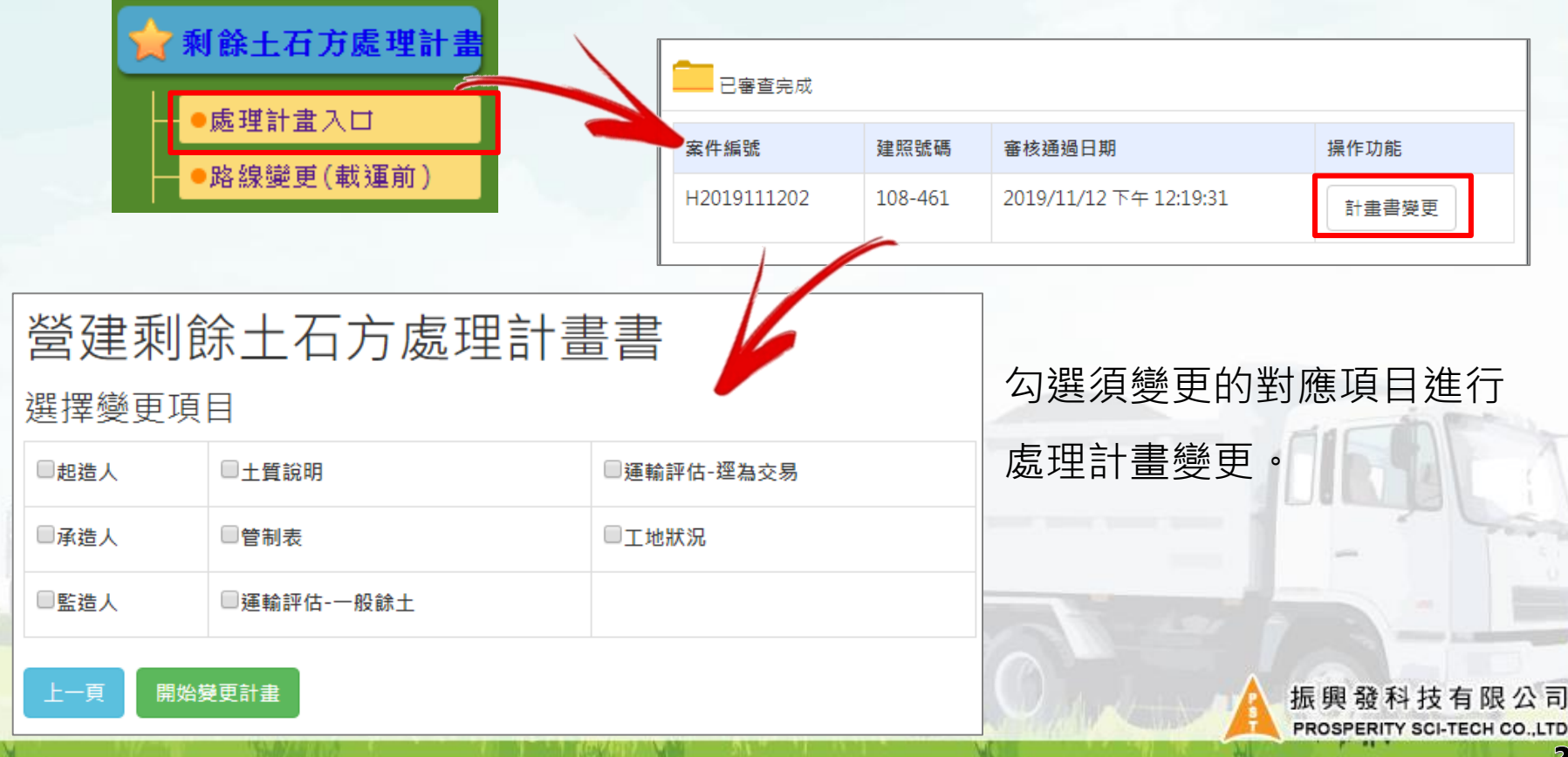

### 5. 剩餘土方處理計畫-線上填報(13)

#### 處理計畫變更

若變更計畫書涉及土方數量的變更且變更數量為「減少」,於步驟三需要提出預計 作廢的憑證(聯單)號碼。後續流程如初次線上填報步驟。

收容處理場所清單 種類 十質 數量 收容處理場所名稱 功能 預計計銷聯單確認作業 × 一般餘十 **B5** 57.30 泰暘砂石有限公司 刪除 编輯 最多可勾選註銷聯單數: 3 張 一般餘十 B2-2 19.83 上福十石方資源有限公司 刪除 編輯 A109000016 43.76 一般餘十 B2-1 財嘉昌有限公司 刪除 編輯 A109000017 A109000018 逕為交易 B1 22.04 tris123 刪除 纑輯 A109000019 A109000020 A109000021 剩餘十石方數量(預估餘十數量):196.84 立方公尺(=總出十量+拆除工程-回填十方) A109000822 收容處理場所剩餘土石方數量:142.93立方公尺 A109000823 A109000824 預計計銷清單 A109000825 A109000826 编號 十質 收容處理場所名稱 功能 取消 確認註銷 A109000827 B1 tris123 1 註鎓聯單明細 振興發科技有限公司 ※請進入註銷明細勾選並確認需註銷的聯單,點選「確認」後系統才認定該聯單註銷 PROSPERITY SCI-TECH CO.,LTD

# 5. 剩餘土方處理計畫 - 修改載運路線

#### 路線變更(載運前)

針對計畫書「通過」後之路線 若需修改,於系統提出修改後, 須要經過「桃園市政府」核可 後方能依照修改之計畫運送時 間與路線開始載運。

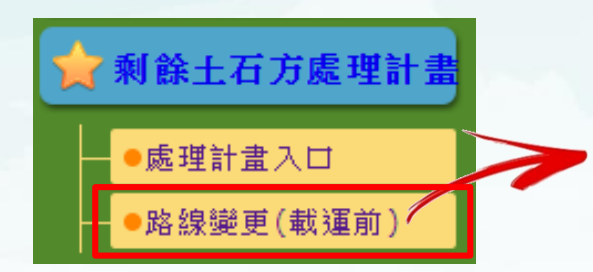

計畫載運時間請務必填寫,將

依此時間做為路線變更依據。

#### 收容處理場所路線變更功能 收容處理場所名 路線總數(條) 最後變更時間 路線操作功能 稒 華冠賸餘土石方 2020/03/03 2 新增 詳細路線 眘源場 測試收容所 1 新增 詳細路線 ※ 點擊「新增路線」新增土方載運路線 一家收容處理: 華冠膳餘十石方資源場 尚可新增路線數:1 運載路線: 工地-員林路-大埔街-中華路-台66-國道一號-林中路-花路三路-華冠賸餘十石方資源場 分鐘 公里 單趟運送時間: 20 5 KML檔: 選擇檔案 未選擇任何檔案 ※編輯時可不用重傳KML檔 儲存 取消 載運路線清單(華冠賸餘土石方資源場) 計畫運送時間: 2019/12/25 儲存運送時間 2019/12/28 25

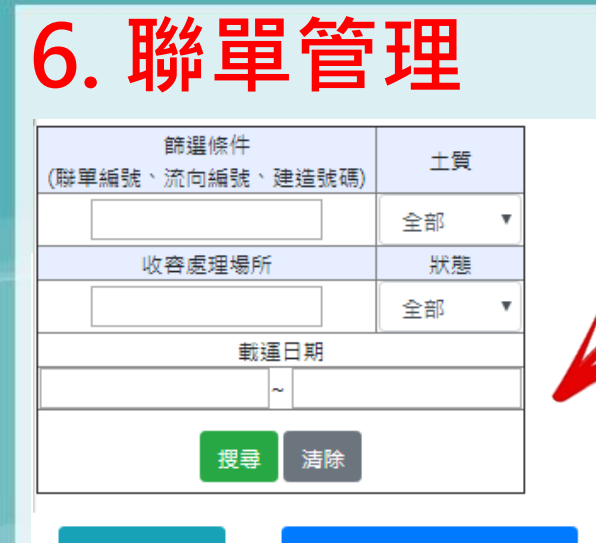

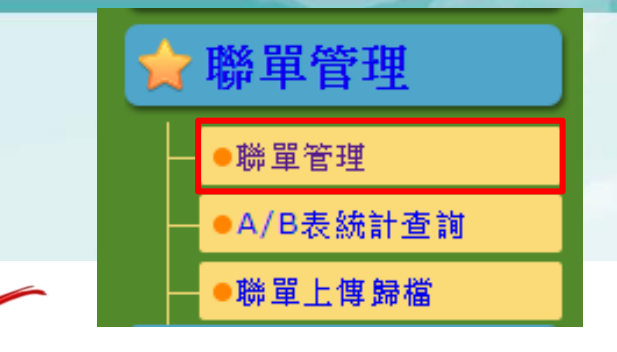

### 自**營建剩餘土石方處理計畫「核可」**後,系統將自 動產出電子聯單,可於**聯單管理**功能中查詢。

大批聯單列印

大批設定聯單土方載運數量

| 營建工地聯單管理 |            |             |            |                          |    |                 |            |
|----------|------------|-------------|------------|--------------------------|----|-----------------|------------|
| 緟號       | 流向管制編<br>號 | 聯單編號        | 建築物或拆除物名稱  | 收容處理場所                   | 狀態 | 功能遻             | 頃          |
| 1        | BSD22647   | A1080002134 | 2019怪獣電力公司 | 巨譖實業有限公司                 |    | <b>遺</b> 失 註銷 ( | <b>多</b> 改 |
| 2        | BSD22647   | A1080002135 | 2019怪獣電力公司 | 巨譖實業有限公司                 |    | <b>遺</b> 失 註銷 ( | <b>⑧</b> 改 |
| 3        | BSD22647   | A1080002136 | 2019怪獣電力公司 | 保障實業有限公司(土石<br>方資源堆置處理場) |    | 遺失 註銷 (         | 修改         |
| 4        | BSD22647   | A1080002137 | 2019怪獣電力公司 | 保障實業有限公司(土石<br>方資源堆置處理場) |    | 遺失 註銷 (         | 修改         |
| 5        | BSD22647   | A1080002138 | 2019怪獣電力公司 | 保障實業有限公司(土石<br>方資源堆置處理場) |    | 遺失 註銷 (         | 修改         |
| 6        | BSD22647   | A1080002139 | 2019怪獣電力公司 | 保障實業有限公司(土石<br>方資源堆置處理場) |    | 遺失 註銷 (         | 修改         |
| 7        | BSD22647   | A1080002140 | 2019怪獣電力公司 | 保障實業有限公司(土石<br>方資源堆置處理場) |    | <u>遺失</u> 註銷 (  | 修改         |
| 8        | BSD22647   | A1080002141 | 2019怪獣電力公司 | 保障實業有限公司(土石<br>方資源堆置處理場) |    | 遺失 註銷 (         | <b>⑧</b> 改 |
| 9        | BSD22647   | A1080002142 | 2019怪獣電力公司 | 保障實業有限公司(土石<br>方資源堆置處理場) |    | 遺失 註銷 (         | 修改         |
| 10       | BSD22647   | A1080002143 | 2019怪獣電力公司 | 保障實業有限公司(土石<br>方資源堆置處理場) |    | 遺失 註銷 (         | <b></b> ⑧改 |

12345

振興發科技有限公司 PROSPERITY SCI-TECH CO.,LTD

### 6.聯單管理(修改聯單) 修改單張聯單

| _ |                       |            |             |                |      |            |                                 |     |      |      |  |
|---|-----------------------|------------|-------------|----------------|------|------------|---------------------------------|-----|------|------|--|
| 쯓 | <b>營建工地聯單管理 共33</b> 張 |            |             |                |      |            |                                 |     |      |      |  |
| 緟 | 號                     | 流向管制<br>編號 | 聯單編號        | 建築物<br>或拆除物名稱  | 土質   | 收容處理場所     | 載運時間                            | 狀態  | 功能選切 | 頁    |  |
|   | 1                     | 20191225   | A1080005017 | (測試工地)20191225 | B2-3 | 華冠賸餘土石方資源場 | 2019/12/25<br>17:01:42~17:16:24 | 已載運 | 遺失   | 詳細資料 |  |
|   | 2                     | 20191225   | A1080005018 | (測試工地)20191225 | B2-3 | 佰歳興業股份有限公司 |                                 | 未載運 | 遺失   | 修改   |  |
|   | 3                     | 20191225   | A1080005019 | (測試工地)20191225 | B2-3 | 華冠賸餘土石方資源場 |                                 | 未載運 | 遺失   | 1812 |  |
|   | 4                     | 20191225   | A1080005020 | (測試工地)20191225 | B2-3 | 華冠賸餘土石方資源場 |                                 | 未載運 | 遺失   | 修改   |  |
| Γ | 5                     | 20191225   | A1080005021 | (測試工地)20191225 | B2-3 | 華冠賸餘土石方資源場 |                                 | 未載運 | 遺失   | 修改   |  |
|   | 6                     | 20191225   | A1080005022 | (測試工地)20191225 | B2-3 | 華冠賸餘土石方資源場 |                                 | 未載運 | 遺失   | 修改   |  |
|   |                       |            |             |                |      |            |                                 |     |      |      |  |

點擊「修正」進入修改電子聯單,可直接 修改車號、載運土方量等資訊。接著點擊 「儲存」,列印聯單。

#### 返回聯單申報

| 桃園市運送           | 建築工程                                          | 營建剩餘     | 土石方流向證I           | 明文件(聯單申報)       |
|-----------------|-----------------------------------------------|----------|-------------------|-----------------|
| インを引奉           | A 108000501                                   | 0        | 文件有效期限-起:         | 201912          |
| 又14分號.          | A106000501                                    | 0        | 文件有效期限 - 迄:       | 201912          |
| 建築物或拆除物名        | (2010-2-11-11-11-11-11-11-11-11-11-11-11-11-1 |          | 工程流向管制編號:         | 20191225        |
| 稱:              | (/////////////////////////////////////        | 191229   | 建造號碼:             | (103)桃縣工建執照字第會: |
| 建築物地點:          |                                               |          |                   |                 |
| 44941 八司:       | (日)(合金)(金)(日)(人)                              | 方向人可     | 起造人:              | 皮特              |
|                 |                                               |          | 電話:               | 03-12345678     |
| 受性した可い          | 勝つ弊後肌心が                                       | 有限人家     | 承造人:              | 測試人             |
| AND AND A       |                                               | A NCA PI | 電話:               | 0912345678      |
| <b>鮮達人八司</b> :  |                                               |          | 監造人:              |                 |
|                 |                                               |          | 電話:               |                 |
| 駕駛人姓名:          |                                               |          | 駕駛人身份證號碼:         |                 |
| <b>運送醫份</b> 衣織: | 2016年報社                                       |          | 負責人:              | 業者負責            |
| 建达半11.41%       | AUGANIAR AB                                   |          | 電話:               | 09-12345678     |
| 運送車輛車號:         | 048-Q7 🗸                                      |          | 清運日期:             |                 |
| 運送路線:           | 123123-4564                                   | 156,     |                   | 1               |
| 土方載運數量:         | 11                                            |          | 立方公尺(M)           |                 |
| 載運內容(土質):       | B2-3 土壤與                                      | 礫石及沙混合物  | 1(土壤體積比例大於5       | 50%)            |
| 收容處理場所:         | 佰歳興業服                                         | 2份有限公覧 ▼ | 負責人:              | 廖學陽             |
|                 |                                               |          | 聯絡資料:             | 03-490568       |
| 收容處理場所名稱:       | 佰歲興業股份                                        | )有限公司    | 收容處理場所流向<br>管制編號: | DLF15481        |
|                 |                                               | 儲存       | 列印                |                 |

大批設定聯單土方載運數量

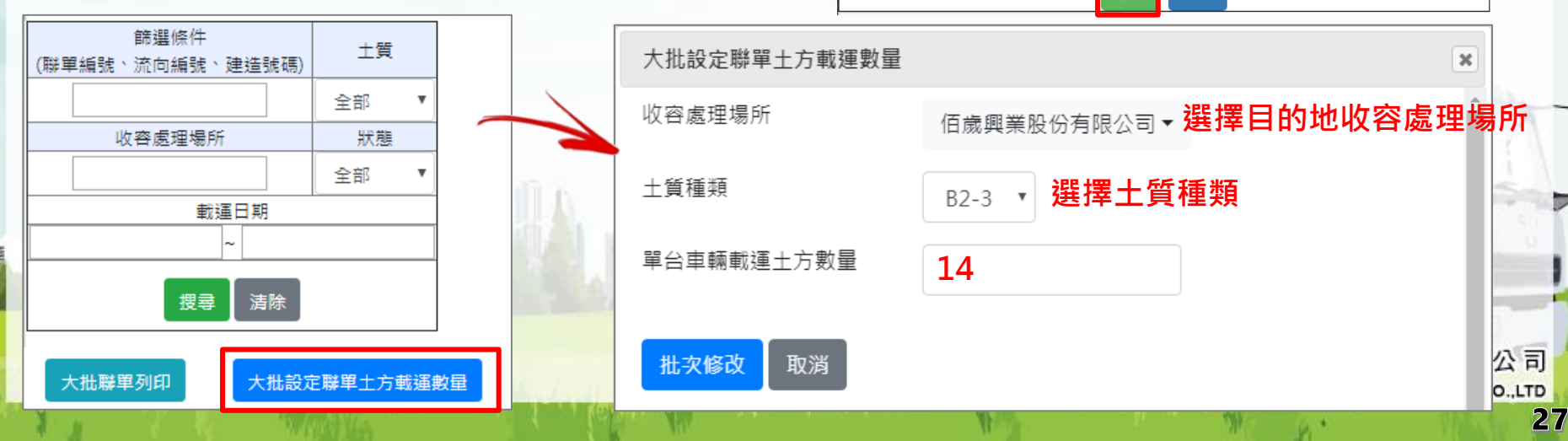

# 6.聯單管理(列印聯單)

#### 單張聯單列印

| 營建工 | <b>登建工地聯單管理 共33</b> 張 |             |                |      |            |                                 |     |      |      |   |
|-----|-----------------------|-------------|----------------|------|------------|---------------------------------|-----|------|------|---|
| 緟號  | 流向管制<br>編號            | 聯單編號        | 建築物<br>或拆除物名稱  | 土質   | 收容處理場所     | 載運時間                            | 狀態  | 功能選取 | 頁    |   |
| 1   | 20191225              | A1080005017 | (測試工地)20191225 | B2-3 | 華冠賸餘土石方資源場 | 2019/12/25<br>17:01:42~17:16:24 | 已載運 | 遺失   | 詳細資料 | J |
| 2   | 20191225              | A1080005018 | (測試工地)20191225 | B2-3 | 佰歳興業股份有限公司 |                                 | 未載運 | 遺失   | 修改   |   |
| 3   | 20191225              | A1080005019 | (測試工地)20191225 | B2-3 | 華冠賸餘土石方資源場 |                                 | 未載運 | 遺失   | 1910 |   |
| 4   | 20191225              | A1080005020 | (測試工地)20191225 | B2-3 | 華冠賸餘土石方資源場 |                                 | 未載運 | 遺失   | 修改   |   |
| 5   | 20191225              | A1080005021 | (測試工地)20191225 | B2-3 | 華冠賸餘土石方資源場 |                                 | 未載運 | 遺失   | 修改   | ] |
| 6   | 20191225              | A1080005022 | (測試工地)20191225 | B2-3 | 華冠賸餘土石方資源場 |                                 | 未載運 | 遺失   | 修改   |   |
|     |                       |             |                |      |            |                                 |     |      |      |   |

點擊「修正」進入修改電子聯單,可直接修 改車號、載運土方量等資訊。接著點擊「列 印」,列印憑證(聯單)。

| 他國印建达               | 建業工作宮建物跡           | 工力/沉门窟            | 明又件(聯里中報)      |
|---------------------|--------------------|-------------------|----------------|
| ナルマン                | A1080005018        | 文件有效期限-起:         | 201912         |
| X1+757306-          | A100000010         | 文件有效期限 - 迄:       | 201912         |
| 建築物或拆除物名            | (明治) 丁母(20101225   | 工程流向管制編號:         | 20191225       |
| 稱:                  | (別記,上地)20191223    | 建造號碼:             | (103)桃縣工建執照字第會 |
| 建築物地點:              |                    | ·                 |                |
| 1114 1 시 코          | 加하여에에서는 비사리        | 起造人:              | 皮特             |
| 起這人公司.              | /则或建設地で1万/月 PR/ムー] | 電話:               | 03-12345678    |
| JZ -24              | 唑9滋唑肌水去雨八回         | 承造人:              | 測試人            |
|                     | 造入A 勝?當造股份有限公司     |                   | 0912345678     |
|                     |                    | 監造人:              |                |
| 監這入公司.              |                    | 電話:               |                |
| 駕駛人姓名:              |                    | 駕駛人身份證號碼:         |                |
| )<br>田子永留 (Ar / 本称· | 2012年来去            | 負責人:              | 業者負責           |
| 建达早证名件。             | /则政未伯              | 電話:               | 09-12345678    |
| 運送車輛車號:             | 048-Q7 <b>-</b>    | 清運日期:             |                |
| 運送路線:               | 123123-456456,     |                   |                |
| <br>土方載運數量:         | 11                 | 立方公尺(M)           |                |
| 載運內容(土質):           | B2-3 土壤與礫石及沙混合物    | 1(土壤體積比例大於5       | •0%) •         |
| 收交處理場所 <sup>.</sup> | 佰歳興業股份有限公司▼        | 負責人:              | 廖學陽            |
| N-B-WEPERWITT-      |                    | 聯絡資料:             | 03-490568      |
| 收容處理場所名稱:           | 佰歲興業股份有限公司         | 收容處理場所流向<br>管制編號: | DLF15481       |
|                     | 【儲存】               | 列印                |                |

扳回聯單申報

大批聯單列印

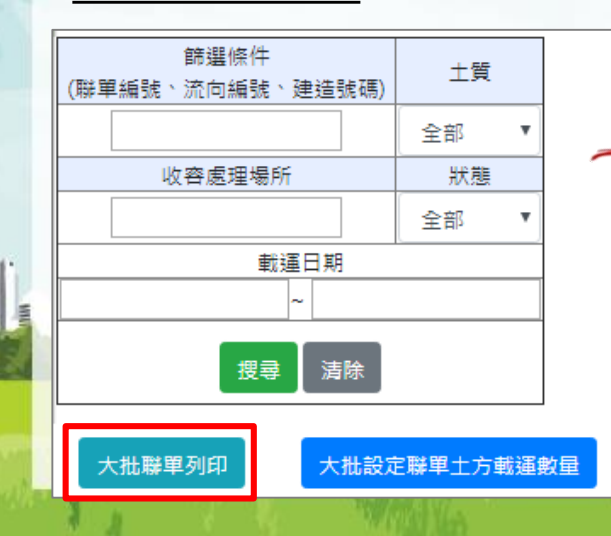

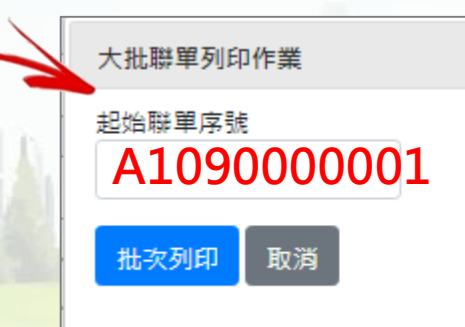

結束聯單序號 A1090000020

#### PROSPERITY SCI-TECH CO.,LTD

×

艮公司

### 6. 電子憑證(如何使用)

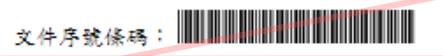

桃園市運送建築工程營建剩餘土石方流向證明文件

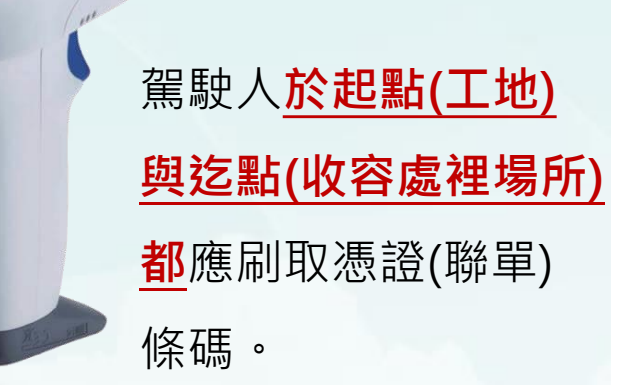

刷取條碼會記錄刷取條碼的車輛、刷取時間等資訊,隨著車輛安裝的gps系統回傳備查。

除刷取條碼外,還是 需要在紙本上簽名, 以利後續歸檔喔!

| · 从庄稼。                | 11080000028                                     | 文件有效期限-起:       | 201812       |
|-----------------------|-------------------------------------------------|-----------------|--------------|
| くリテノテラル:              | A1000000000                                     | 文件有效期限 - 迄:     | 201812       |
| *筑物光长终端力              | BCTCOM 然まます Javan                               | 工程流向管制编號:       | B1234567     |
| 之 乐 初 或 小下店 初 石<br>兽: | r51000_客建工地网<br>就                               | 建油涂码·           | (107)桃市工建執照  |
|                       |                                                 | 744 AM 100 AM 1 | 字第會桃99999號   |
| 建築物地點:                | 桃園市中壢區興南段。                                      | 公潑小段744之000第號   | (等8筆         |
| 网络大公司 ·               | 计分词合                                            | 起造人;            | 异志宏          |
|                       | /12 /24 745 92                                  | 電話:             | 033460488    |
| 影法人公司·                | 又廣營造股份有限公                                       | 承造人;            | 林振清          |
| A12702 91.            | a]                                              | 電話:             | 033589768    |
| 经济大公司 ·               | 1/2 3/4 1/2 1/2 1/2 1/2 1/2 1/2 1/2 1/2 1/2 1/2 | 監造人;            | 朱腾惠          |
| <u>a 10</u> 70-2191.  | 시~/15/75/7 <b>4 카</b> 이아 중~4/1/1                | 電話:             | 0287510101   |
| 嵩駛人姓名:                |                                                 | 駕駛人身份證號碼:       |              |
| 夏洪 医初 久裕。             | 1- 桑閣総右限公司                                      | 負責人:            | 楊振翔          |
|                       | 上口路周贺有四公司                                       | 電話:             | 032170792    |
| 墨送車輛車號:               |                                                 | 清運日期:           | 1900/01/01   |
| 夏送路線:                 | 工地-中豐北路-環北3<br>上路-新品,                           | 各-環西路-民族路-國]    | -台66-梅高路-高   |
| 上十般:田秋王。              | 111 0000                                        | 土方戴運單位:         | M(立方公尺)      |
| 二/ 飘译默觉:              | 111.0000                                        | 戴運內容(土質):       |              |
| 4.穷唐理县的文档:            | 被调整带方面公司                                        | 收容處理場所流向管       |              |
| 义务处理物门石侍,             | 邻和林真亲伤 医公司                                      | 制编號:            |              |
| 負責人:                  |                                                 | 聯絡資料:           |              |
| 核發單位                  | 承造人(政府機關<br>認可人員)簽名                             | 驾驶人發名           | 收客處理場所<br>簽名 |
|                       |                                                 |                 |              |
|                       |                                                 |                 |              |
|                       | <b>4</b> 8 7                                    | <b>4</b> 8 7    | <b>4</b> 8 5 |
|                       | 푸겨ㅂ<br>라 슈                                      | 푸셔빅             | 두 겨 리<br>라 슈 |
|                       | - 1 //                                          |                 |              |

# 6.聯單管理(A/B表)

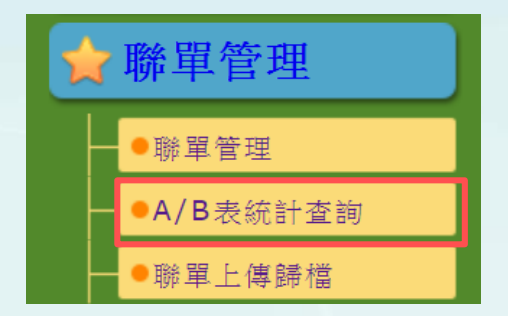

每個月1日00:00時系統將會計算上月刷取憑證(聯單)(已 載運);5日00:00時系統將會更新補發B表漏刷憑證(聯 單)(業者勾選提供),業者可於5日重新下載A/B表。

CO.,LTD

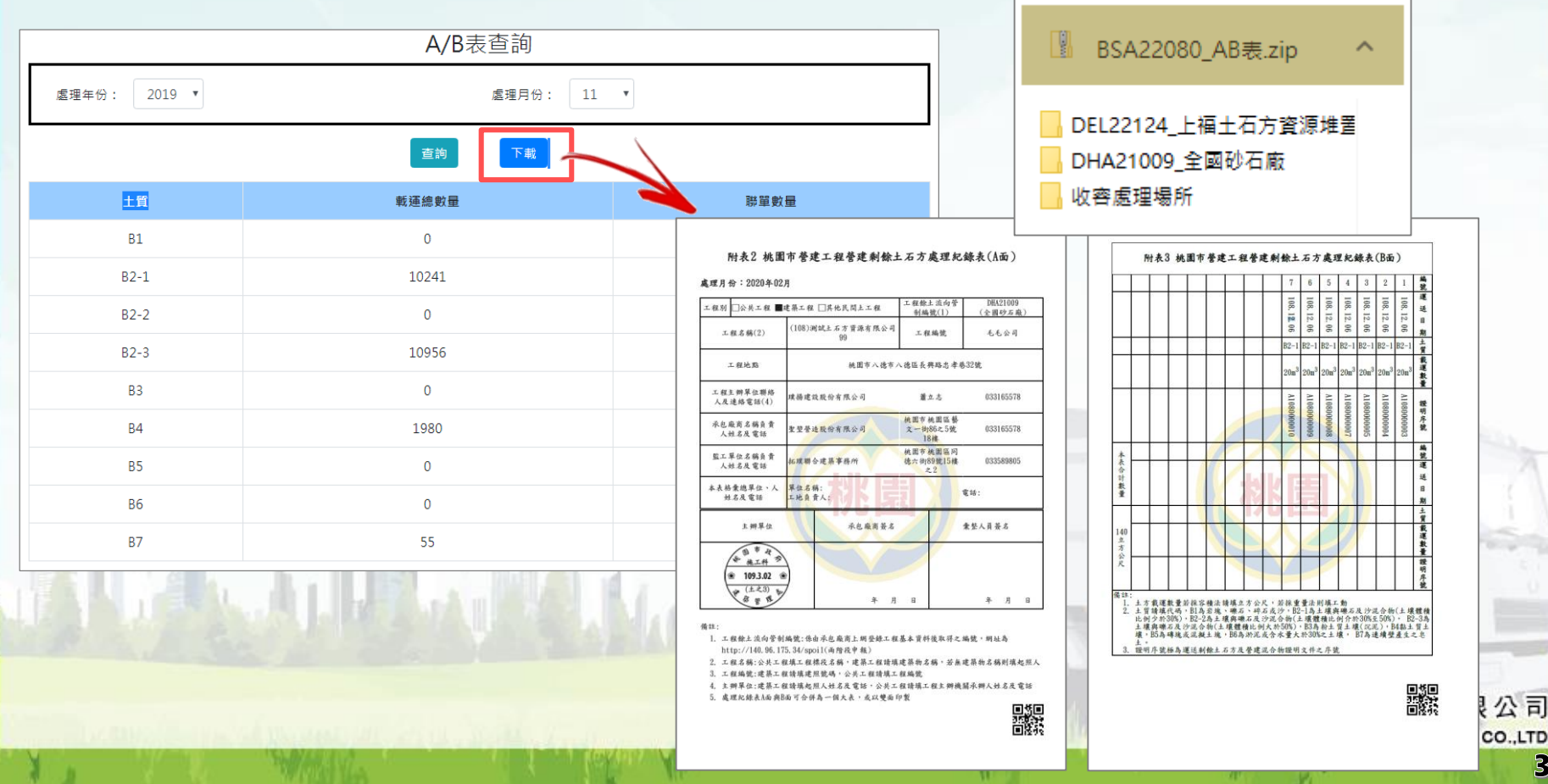

# 6.聯單管理(聯單上傳歸檔)

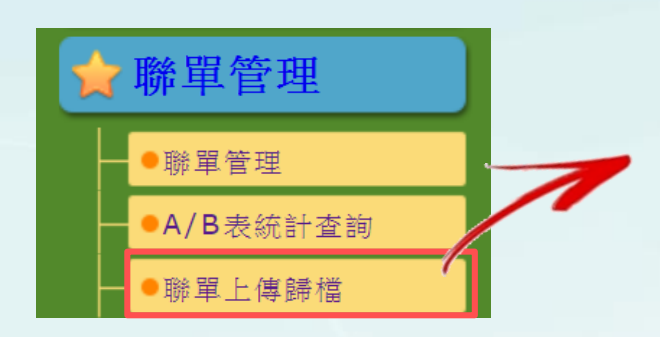

聯單歸檔請使用PDF,可 多張合併上傳,切記不要 跳號,可單張或多張上傳。 上載後可於「已歸檔清單」 中查詢相關檔案。

| ※ 上傳說明                                                                                                    |                   |           |  |  |  |  |
|----------------------------------------------------------------------------------------------------|-------------------|-----------|--|--|--|--|
| 1.限上傳.pdf檔案。<br>2.檔案大小上限20M。<br>3.聯單序號(檔案內包含多張聯單): A108000001 ~ A108000049<br>4.聯單序號(檔案內只有一張聯單): A108000050 ~ A108000050 |                   |           |  |  |  |  |
| *聯單載運年份 2020 ▼ *聯單載運月份 3 ▼                                                                                               |                   |           |  |  |  |  |
| *聯單序號區間: A10900001 ~ A10900002                                                                                           |                   |           |  |  |  |  |
| *檔案: 選擇檔案 未選擇任何檔案                                                                                                    |                   |           |  |  |  |  |
| 聯單歸檔查詢                                                                                                    |                   |           |  |  |  |  |
| 聯單載運年份 2020 ▼                                                                                                    | 2020 ▼ 聯單載運月份 3 ▼ |           |  |  |  |  |
| 查詢                                                                                                    |                   |           |  |  |  |  |
|                                                                                                    |                   |           |  |  |  |  |
| 聯單序號區間                                                                                                    | 流向編號              | 建造號碼 操作功能 |  |  |  |  |
| 尚未有聯單歸檔。                                                                                                    |                   |           |  |  |  |  |

聯單上傳歸檔

### 6. 電子憑證(聯單) (Q&A)

- Q1:電子聯單是一次性全部印製,還是依載運所需張數分批印製?
- A1:電子聯單可單張列印亦可以批次列印,請依使用需求將其列印成紙本。
- Q2:電子聯單填寫時間和刷取條碼的時間,是否有容許的時間範圍?
- A2:電子聯單於5分鐘內刷取會記錄同一筆刷取資料寫紀錄最後刷取時間。
- Q3:電子聯單刷取時是否有容許的地標範圍?
- A3:於工地座標或是收容處裡場座標點半徑500公尺內接算是正常範圍。
- Q4:電子聯單上之土方載運數量,在印製前是否能在系統上做修改?
- A4:列印與刷取電子聯單前都可以在系統上對聯單進行調整。

| 如何正確使用電子憑證(聯單)?                    |                                                                                                    |  |  |  |  |  |
|------------------------------------|----------------------------------------------------------------------------------------------------|--|--|--|--|--|
|                                    | 1                                                                                                    |  |  |  |  |  |
| 情境:土頭載運土方至土尾放置                     |                                                                                                    |  |  |  |  |  |
| <b>起運:</b> 承造人 <u>欣欣營造</u> 由線上填報土  | <u>方處理計畫</u> 後於線上申                                                                                                    |  |  |  |  |  |
| 請 <u>電子載運憑證</u> 並列印(實體紙本)交給        | ;司機·車輛於出工地前                                                                                                    |  |  |  |  |  |
| 須由 <u>工地管理人</u> 確認車輛有載運土方          | ·並且司機需要 <u>刷憑證</u>                                                                                                    |  |  |  |  |  |
| <u>二維條碼(輸入車號)</u> 開始計算載運時間         | 0                                                                                                    |  |  |  |  |  |
| <b>行進中:</b> 行駛中警察於路邊攔檢,            | 實體憑證                                                                                                    |  |  |  |  |  |
| 司機出示流向憑證,警察以手機可                    | x+F2* :                                                                                                    |  |  |  |  |  |
| 掃描右下角QR code判斷是否為合                 | 文仲序號: 41070831 文仲存就用用-位: 201808<br>文仲序號: 201808<br>工機序稿: TEST 工業構成: 201808<br>工機序稿: TEST 工業構成: 2018781<br>工機地能: 1000<br>工機地能: 1000                                                                                                    |  |  |  |  |  |
| 法載運。(車號、起迄時間)                      |                                                                                                    |  |  |  |  |  |
| <b>~ 迄運:</b> 車輛行駛回 <b>向榮土資場</b> 後, | 度広人利率系: [153] (2時)<br>第秋人城名: [353] 第秋人尚名: [353]<br>差化単化系統: [353] 第秋人合命接張時: [<br>差化単化系統: [353] (2時)<br>電化系統: [454]<br>電化系統: [454]<br>電代(454]<br>電代(454]<br>電代( |  |  |  |  |  |
| 司機於地磅區刷取一維條碼回傳系                    |                                                                                                    |  |  |  |  |  |
| 統備查並結束載運。                          |                                                                                                    |  |  |  |  |  |

路邊攔檢證明 .ul 🕆 🗖 非法載運 此單已完成載運 正式核可載運車輛 QU-350 車輛照片 車輛前側照 車輛後側照 đ

振興發科技有限公司 PROSPERITY SCI-TECH CO.,LTD

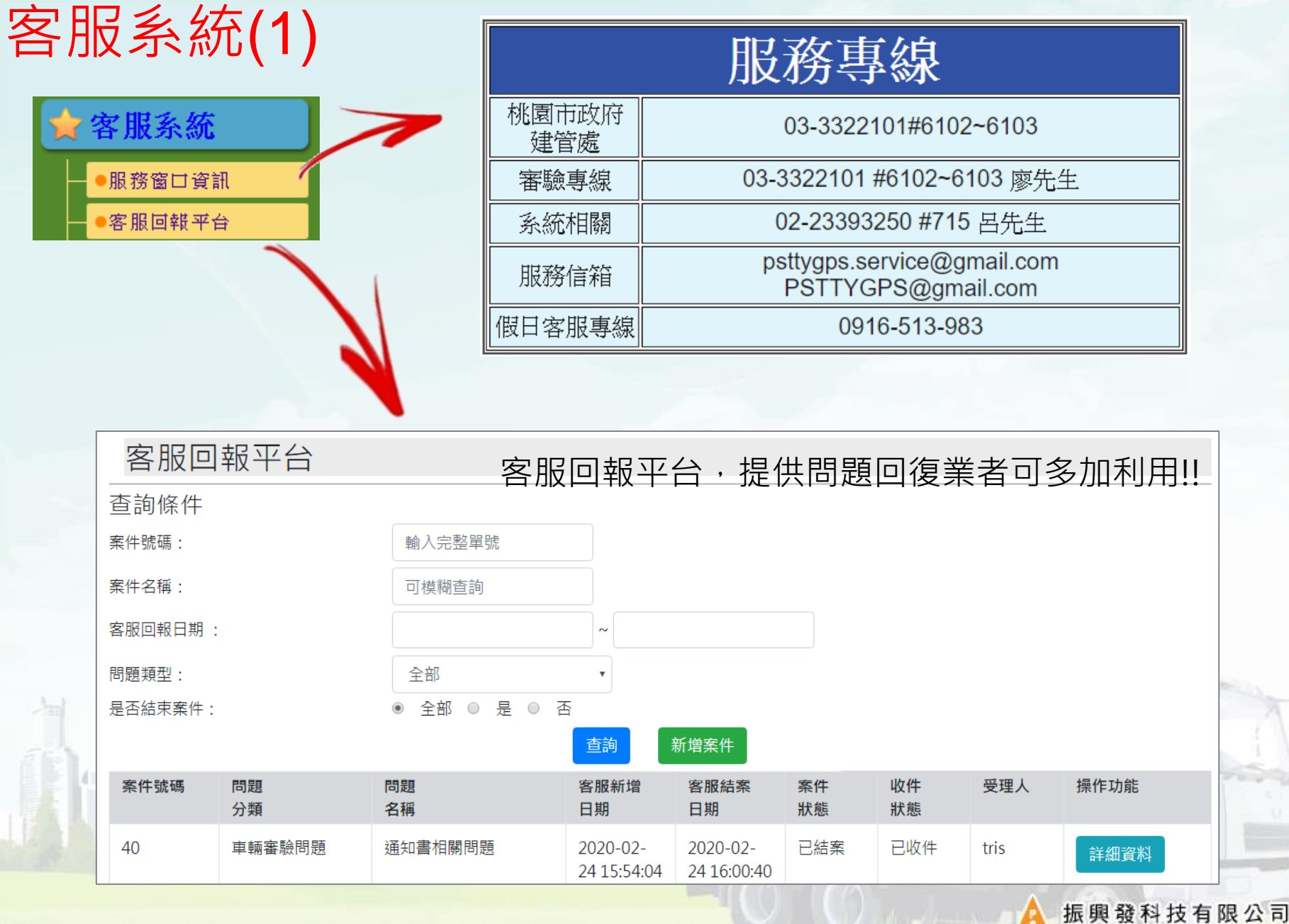

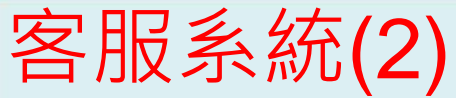

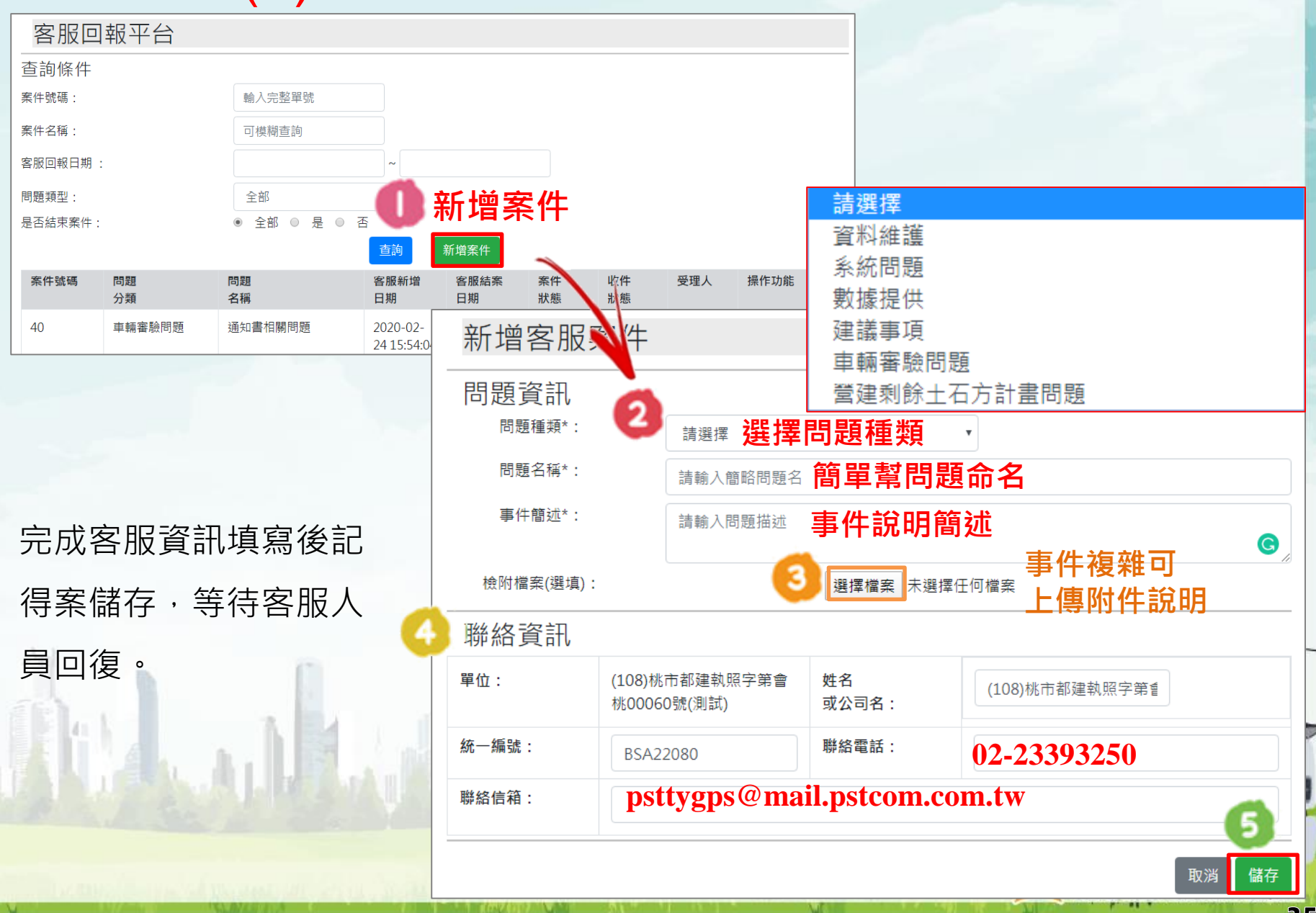

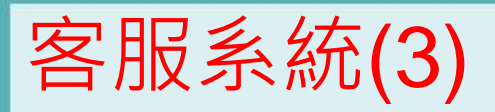

| ♀ 回覆 ♀ 章部回覆 ♀ 尊寄<br>2020/2/24 (週一) 下午 04:01                                                                                                    |        |                                                                                                    | 客服人員           | 員回復後        | • 系統將自動發    |  |
|----------------------------------------------------------------------------------------------------|--------|----------------------------------------------------------------------------------------------------|----------------|-------------|-------------|--|
| 桃園市營建土石方即時追蹤系統 <psttygps@mail.pstcom.com.tw<br>桃園市政府 營建剩餘土石方即時追蹤系統-客服案件結案信</psttygps@mail.pstcom.com.tw<br>                                                                                                    |        |                                                                                                    | 送回復郵件至業者信箱,請注意 |             |             |  |
| 收件者 psttygps.service@gmail.com; psttygps@mail.pstcom.com.tw; triswang@mail.pstcom.com.tw<br>①如果這個訊息的顯示有任何問題,請按一下這裡,在網頁瀏覽器中檢視。                                                                                                    |        | 查收·也請不吝嗇為客服人員打                                                                                                    |                |             |             |  |
| 您好:                                                                                                    |        |                                                                                                    | 分數喔!           | !           |             |  |
| 此案件已結束審查,請查收案 <b>件結果</b>                                                                                                    |        |                                                                                                    |                |             |             |  |
| 客服單號:40                                                                                                    |        |                                                                                                    |                |             |             |  |
| 問題名稱:通知書相關問題                                                                                                    |        |                                                                                                    |                |             |             |  |
| 問題內容:請問審驗通過後,通知書可以出哪裡取得。<br>問題回應, 市輛通過後, 於已正式核可車輛欄位由「功能選頂, 的 PDF 下載, 可B                                                                                                    | ₩園市營建土 | _石方即                                                                                                    | ]時追蹤系統 -       | 客服案件詳細      | 資料          |  |
|                                                                                                    | 問題資訊   |                                                                                                    |                |             |             |  |
| 受理人資訊                                                                                                    | 問題種類*: |                                                                                                    | 車輛塞驗問題         |             | Y           |  |
| 受理人:tris                                                                                                    | 問題名稱*: | 通知書相關問題                                                                                                    |                |             |             |  |
| 連絡電話:0223393250#635<br>連絡信箱: <u>triswang@mail.pstcom.com.tw</u>                                                                                                    | 事件簡述*: | 請問審驗通過後,通知書可以由哪裡取得。<br>//                                                                                                    |                |             |             |  |
| 若您有時間,煩請上系統填寫客服滿意度問卷,謝謝                                                                                                    | 聯絡資訊   | 聯絡資訊                                                                                                    |                |             |             |  |
| 約址 · <u>却找損為兩息反</u>                                                                                                    | 単位:    | 新品資源                                                                                                    | 科技股份有限公司       | 姓名<br>或公司名: | 新品資源科技股份有限公 |  |
| 1. I I I I I I I I I I I I I I I I I I I                                                                                                    | 統一編號:  | 129990                                                                                                    | 56             | 聯絡電話:       | 23393250    |  |
|                                                                                                    | ☆ 信箱:  | triswang@mail.pstcom.com.tw                                                                                                    |                |             |             |  |
|                                                                                                    | 滿意度調查  |                                                                                                    |                |             |             |  |
|                                                                                                    |        | <hr/> <hr/> | 星              |             |             |  |
|                                                                                                    |        |                                                                                                    |                |             |             |  |
|                                                                                                    |        |                                                                                                    |                |             | ///         |  |
|                                                                                                    |        |                                                                                                    |                |             | 送出          |  |
| The second second s |        | -                                                                                                    | 100            |             |             |  |

W.

111

.

Mr. K.

# 本次說明會結論1

| 功能∖使用方式        | 系統         | 紙本繳交   |            |
|----------------|------------|--------|------------|
| 土方處理計畫(初次申請)   | $\bigcirc$ | 簡報P.15 | $\bigcirc$ |
| 土方處理計畫(補件)     | $\bigcirc$ | 簡報P.26 | $\bigcirc$ |
| 土方處理計畫(變更)     | $\bigcirc$ | 簡報P.27 | $\bigcirc$ |
| 土方處理計畫(路線變更)   | $\bigcirc$ | 簡報P.29 | ×          |
| 聯單管理(查詢、修改和列印) | $\bigcirc$ | 簡報P.30 | 0          |
| 每月A/B表繳交       | $\bigcirc$ | 簡報P.34 | $\bigcirc$ |

振興發科技有限公司 PROSPERITY SCI-TECH CO.,LTD

# 本次說明會結論2

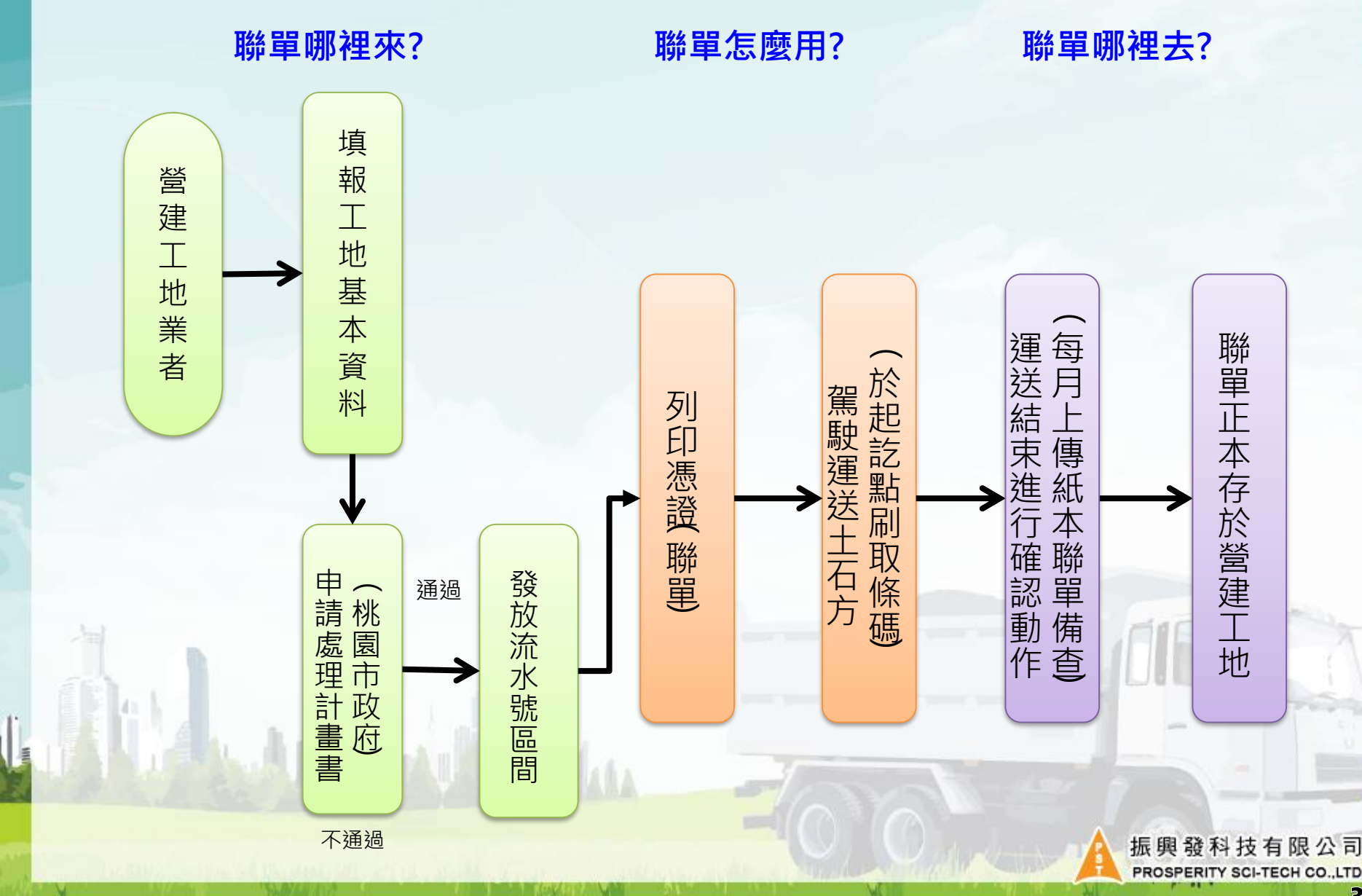

# 討論時間

振興發科技有限公司 PROSPERITY SCI-TECH CO.,LTD

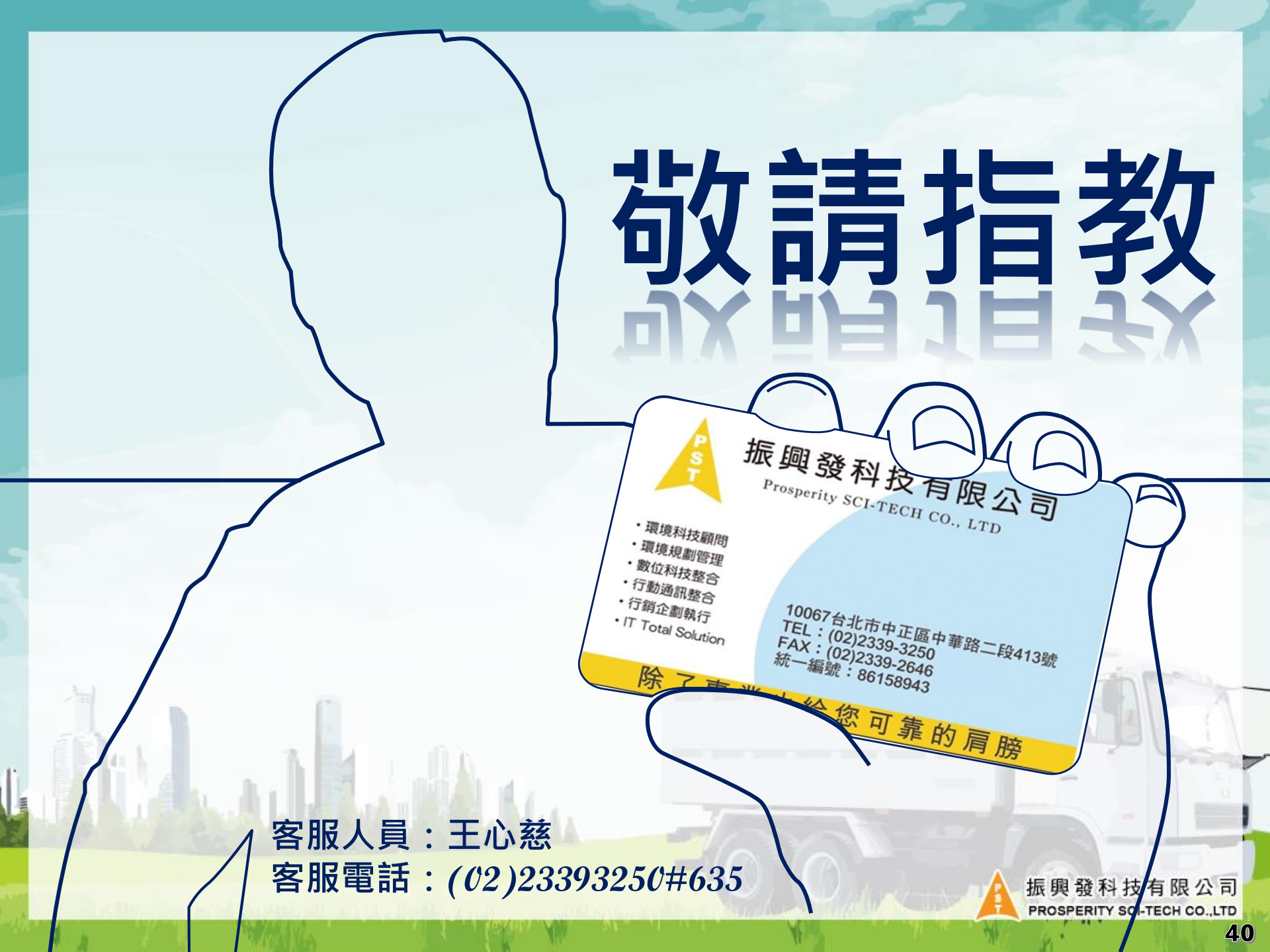

1. 車輛行駛於路上,且車輛有載運土方,QR code 應為「正常載運中」。

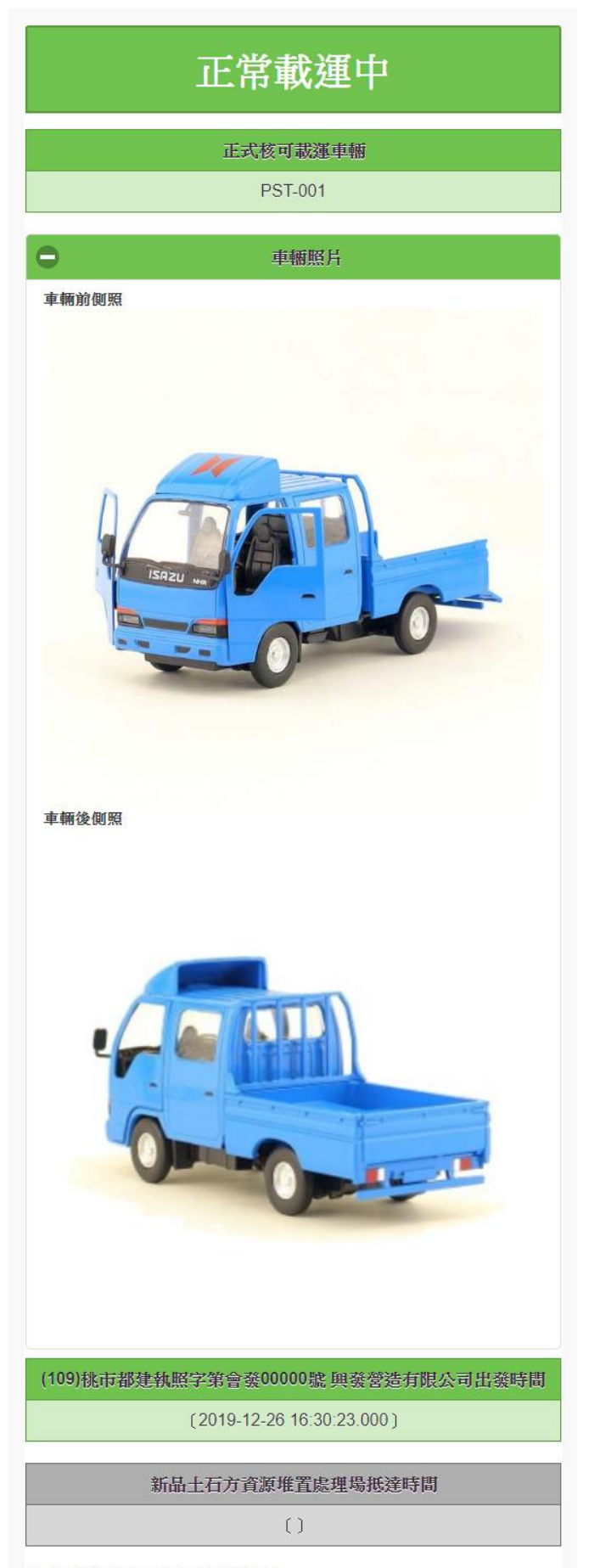

請電洽建管處廖先生詢問車輛審驗狀態 電話:03-3322101 #6100 ~ #6103 2. 該筆聯單已載運完成, QR code 應為「載運完 成」。

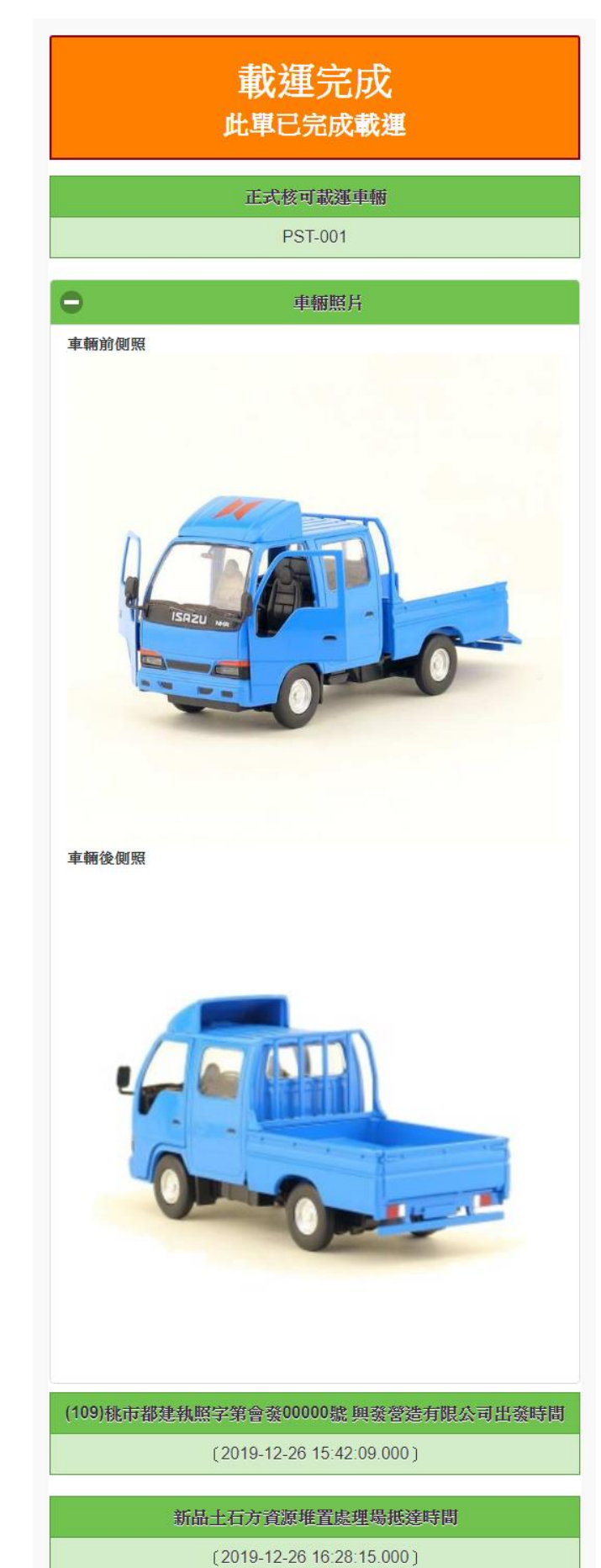

請電洽建管處廖先生詢問車輛審驗狀態 電話:03-3322101 #6100 ~ #6103 3. 於系統上有提前選取車輛,但聯單未刷取, QR code 為「尚未載運」。

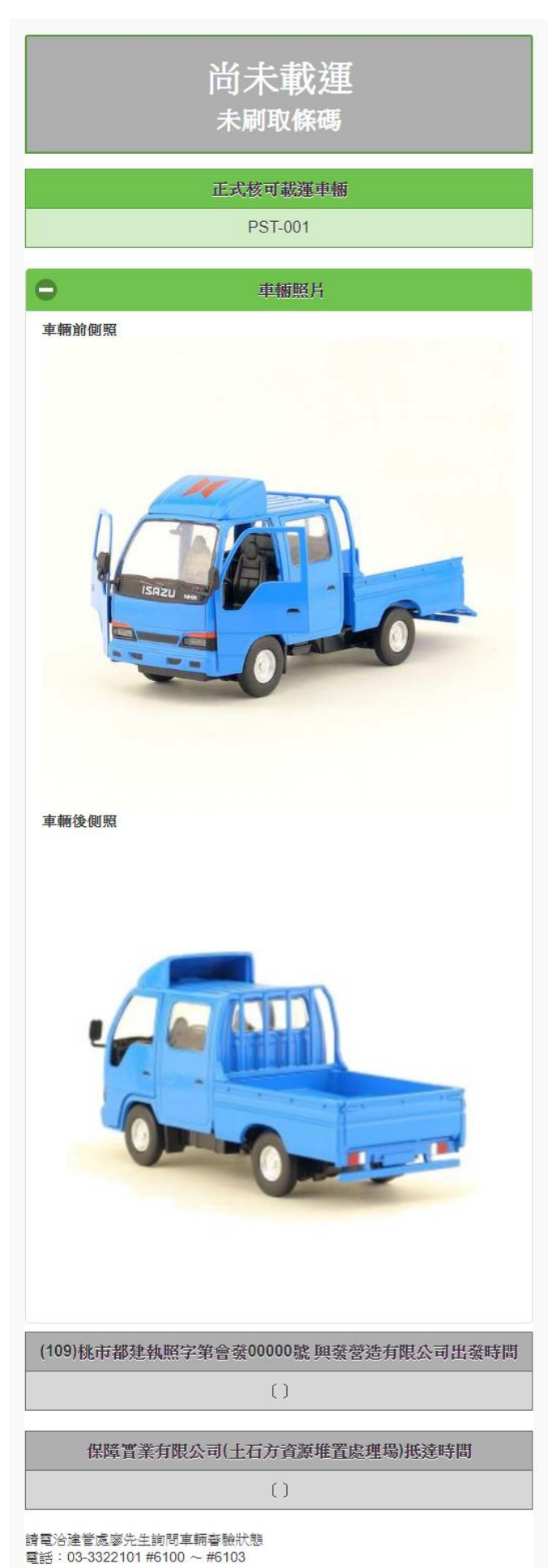

 未於系統上提前選取車輛,且未刷取聯單或 是已刷取聯單但車機異常等情況若車輛行徑 於路上遭攔檢,QR code 為「非法載運」。

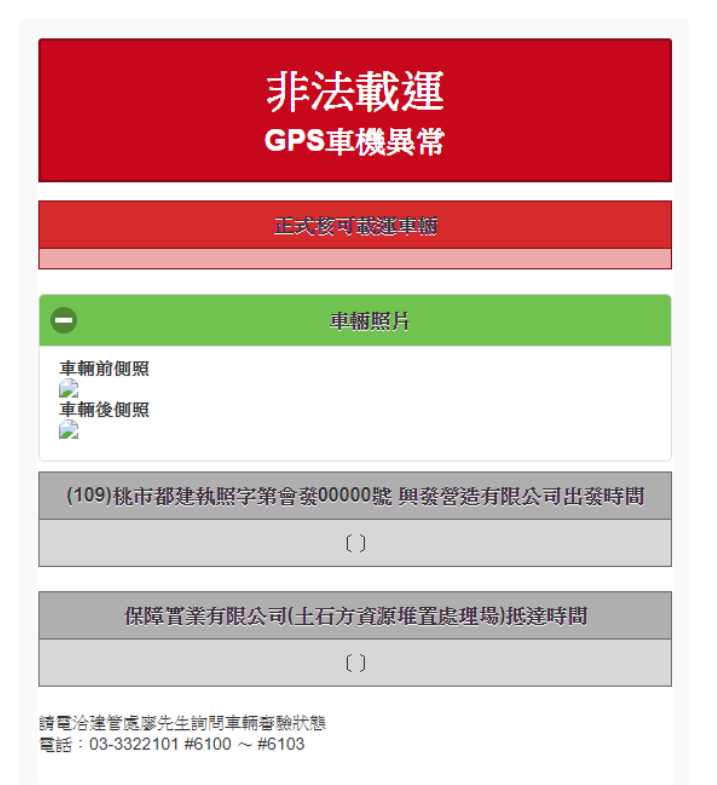